封面

# weierGpc 触摸屏

初级教程

广州炜尔电子有限公司

### 内容简介

本教程旨在通过 WEIER 平台, 让用户轻松学会使用组态软件, 领略现代 HMI 系统独 具特色的魅力。文章主要介绍 weierGpc 中 K 系列产品与 WEIER 嵌入版全中文组态软件的 使用方法,并通过具体实例,快速实现与三款主流 PLC 的通讯连接。本教程分为 5 章, 第 1 章主要介绍 weierGpc 产品及维护; 第 2 章主要介绍 WEIER 嵌入版组态软件的功能和特点; 第 3 章 WEIER 嵌入版组态软件的基本使用和工程建立下载; 第 4 章详细介绍 PLC 通讯控制 工程的两种组态步骤; 第 5 章简单介绍扩展知识。

### 未经许可,不得以任何方式复制或抄袭本书之部分或全部内容。版权所有,侵权必究。

本教程介绍weierGpc嵌入式一体化触摸屏和WEIER组态软件的简单应用,适合初学者, 如有需要深入学习, 请参考以下教材:

weierGpc 系列教程:

| 《weierGpc 中级教程》 | 广州炜尔电子有限公司 |
|-----------------|------------|
| 《weierGpc 高级教程》 | 广州炜尔电子有限公司 |

高等教育教材: 《嵌入式组态控制技术》 中国铁道出版社 《工控组态软件与 PLC 应用技术》 北京航空航天大学出版社 《组态软件控制技术》 清华大学出版社 北京交通大学出版社 《组态软件技术及应用》 电子工业出版社

**书 名:** weierGpc 初级教程

作 者: 广州炜尔电子有限公司工程部

广州炜尔电子有限公司发行 2012年5月第1版 2012年第1次印刷 印数: 3000册

前言

**培训目标:**认识 weierGpc 产品和 WEIER 嵌入版组态软件,完全掌握 weierGpc 与三款 主流 PLC 的通讯连接。

培训对象: 主要针对熟悉现场应用, 但不熟悉 WEIER 软件和 weierGpc 嵌入式一体化 触摸屏的朋友们。

培训规划:

| 课程安排                      | 时间安排  |
|---------------------------|-------|
| weierGpc 产品介绍             | 10分钟  |
| WEIER 嵌入版软件介绍             | 10分钟  |
| 操作练习                      | 10分钟  |
| 工程建立与下载                   | 20分钟  |
| USB 下载练习                  | 10分钟  |
| weierGpc 连接三菱 FX 系列 PLC   | 15 分钟 |
| weierGpc 连接西门子 S7-200 PLC | 20分钟  |
| 任选一款 PLC 进行实际操作练习         | 15 分钟 |
| 互动问答                      | 10分钟  |

培训考核:通过三菱 FX 编程口、西门子 S7-200 的通讯学习,15 分钟内,任选三菱、西门子、欧姆龙中一款 PLC 进行实际操作练习。

| 内容简介                      | 2  |
|---------------------------|----|
| 前言                        | 3  |
| 反                         | 4  |
| 第1章 产品介绍                  | 1  |
| 1.1 认识 GPC70EW 和 GPC102ES | 1  |
| 1.1.1 产品优势                | 1  |
| 1.1.3 外部接口                | 2  |
| 1.1.4 产品安装                | 4  |
| 1.1.5 产品启动                | 5  |
| 1.2 系统维护                  | 6  |
| 1.2.1 GPC 系统设置            | 6  |
| 1.2.2 触摸屏校准               | 6  |
| 第 2 章 WEIER 嵌入版组态软件       | 7  |
| 2.1 WEIER 嵌入版组态软件的主要功能    | 7  |
| 2.2 安装 WEIER 嵌入版组态软件      | 7  |
| 2.3 WEIER 嵌入版组态软件的组成      | 8  |
| 第3章 工程建立和下载               | 10 |
| 3.2 软件的基本操作               | 10 |
| 3.2.1 设备窗口的基本操作           | 10 |
| 3.2.2 用户窗口的基本操作           | 13 |
| 3.3 工程下载                  | 14 |
| 第 4 章 WEIER 与 PLC 通讯连接    | 16 |
| 4.1 接线说明                  | 16 |
| 4.2 练习一 连接三菱 FX 系列 PLC    | 17 |
| 4.3 练习二 连接西门子 S7-200 PLC  | 22 |
| 4.4 练习三 实例操作              | 27 |
| 第5章 扩展                    | 28 |
| 5.1 在线调试                  | 28 |

| 5.1.1 | 设备调试            | 28 |
|-------|-----------------|----|
| 5.1.2 | 在线模拟            | 29 |
| 设备概岁  | 笔 weierGpc K 系列 | 30 |
| 设备概步  | 笵 weierGpc D 系列 | 31 |

### 第1章 产品介绍

本章带大家一起来认识 weierGpc 主流产品 GPC70EW 和 GPC102ES,并介绍其基本功能及特点, 使大家了解 GPC70EW 和 GPC102ES 总体的结构框架, 学会使用 GPC70EW 和 GPC102ES。

#### 1.1 认识 GPC70EW 和 GPC102ES

1.1.1 产品优势

- 高清真彩: 800×480 分辨率, 65535 色数字真彩, 享受顶级视觉盛宴
- 配置优良: AMR9 内核, 400M 主频, 64M 内存, 128M 存储空间
- 稳定可靠: 抗干扰性能达工业III级, LED 背光寿命长, 50 万现场装机
- 时尚环保: 宽屏、超轻、超薄设计,引领时尚;低功耗,发展绿色工业
- 全能软件:WEIER 全功能组态软件,支持 U 盘备份恢复,功能更强大
- 贴心服务:本土化、全方位贴心服务

1.1.2 产品外观

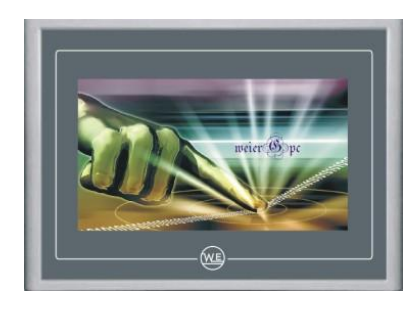

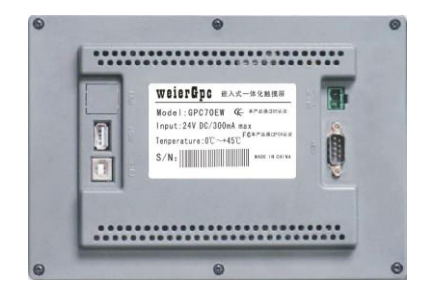

图 1.1.1 GPC70EW 外观

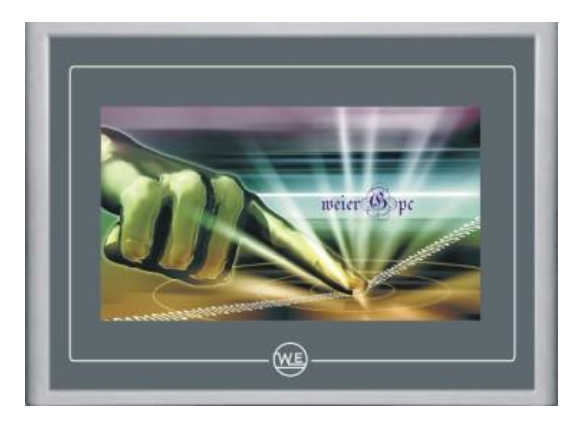

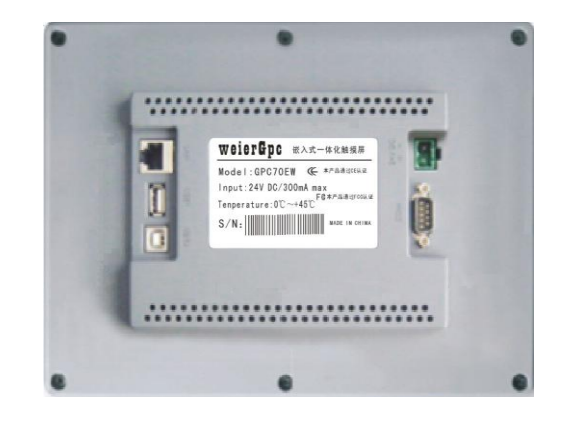

图 1.1.2 GPC102KS 外观

#### 1.1.3 外部接口

#### 1. 接口说明

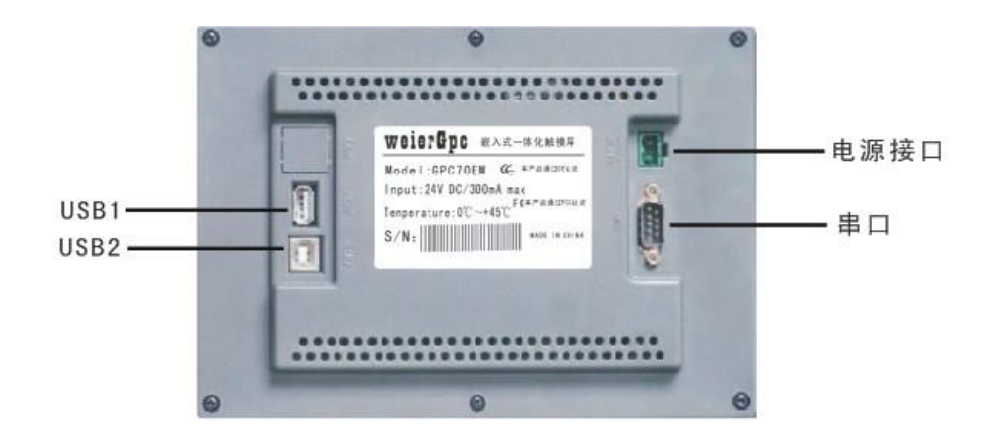

图 1.1.3 GPC70EW 接口

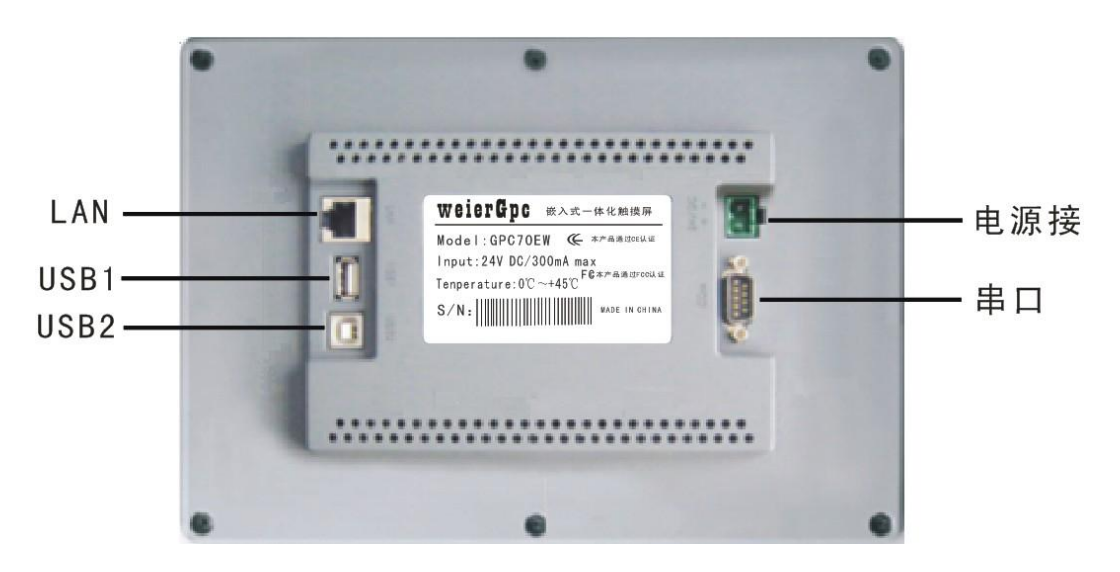

#### 图 1.1.4 GPC102KS 接口

| 项目         | GPC70EW                             | GPC102KS |
|------------|-------------------------------------|----------|
| LAN (RJ45) | 无                                   | 有        |
| 串口 (DB9)   | $1 \times RS232$ , $1 \times RS485$ |          |
| USB1       | 主口, USB1.1兼容                        |          |
| 电源接口       | 24V DC ±20%                         |          |

图 1.1.5 GPC70EW 与 GPC102KS 接口对比

#### 2. 串口引脚定义

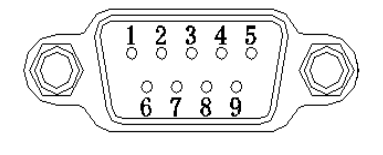

| 接口      | PIN | 引脚定义      |  |
|---------|-----|-----------|--|
|         | 2   | RS232 RXD |  |
| COM1    | 3   | RS232 TXD |  |
|         | 5   | GND       |  |
| COM2    | 7   | RS485+    |  |
| 0.01/12 | 8   | RS485-    |  |

图 1.1.6 串口引脚定义

#### 3. 串口扩展设置:终端电阻

COM2 口 RS485 终端匹配电阻跳线设置说明,如图 1.1.7 所示:

| J400  | 跳线设置 | 终端电阻匹配 |
|-------|------|--------|
|       |      | 无      |
| 1 2 3 |      | 有      |

图 1.1.7

跳线设置步骤如下:

步骤1:关闭电源,取下产品后盖;

步骤 2: 根据所需使用的 RS485 终端匹配电阻需求设置跳线开关;

步骤 3: 盖上后盖;

步骤 4: 开机后相应的设置生效。

默认设置:无匹配电阻模式。

**建议:** 当 RS485 通讯距离大于 20 米,且出现通讯干扰现象时,才考虑对终端匹配电阻进行设置。

#### 1.1.4 产品安装

#### 1. 外观尺寸

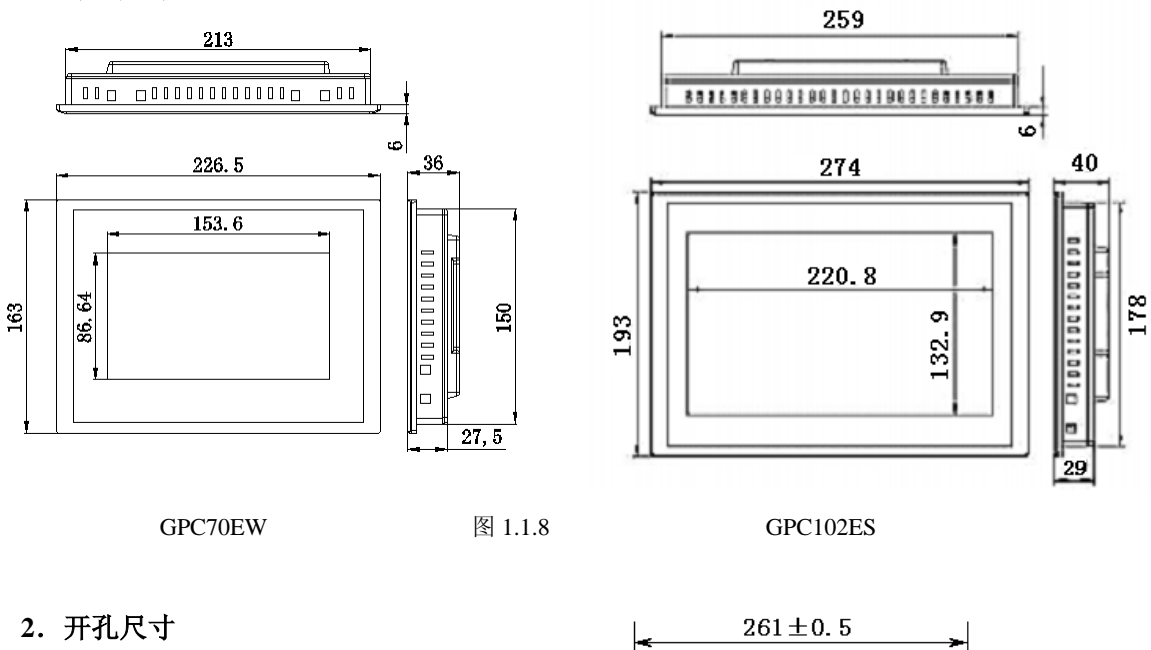

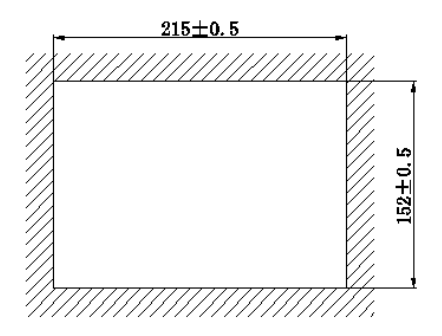

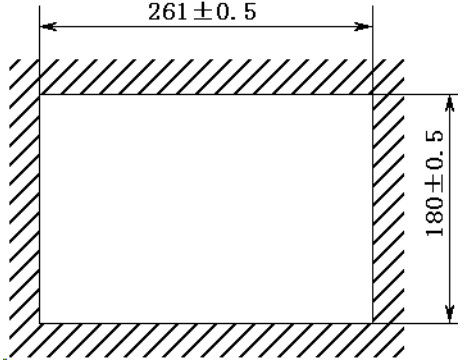

GPC70EW

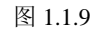

GPC102ES

3. 安装角度

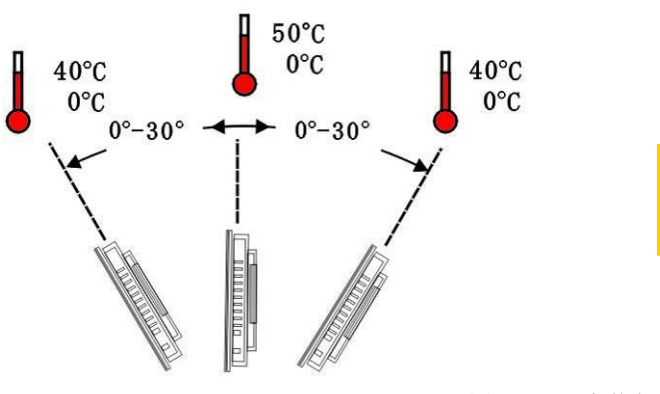

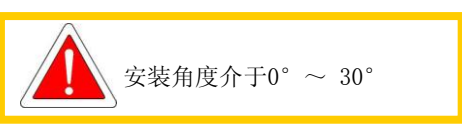

图 1.1.10 安装角度

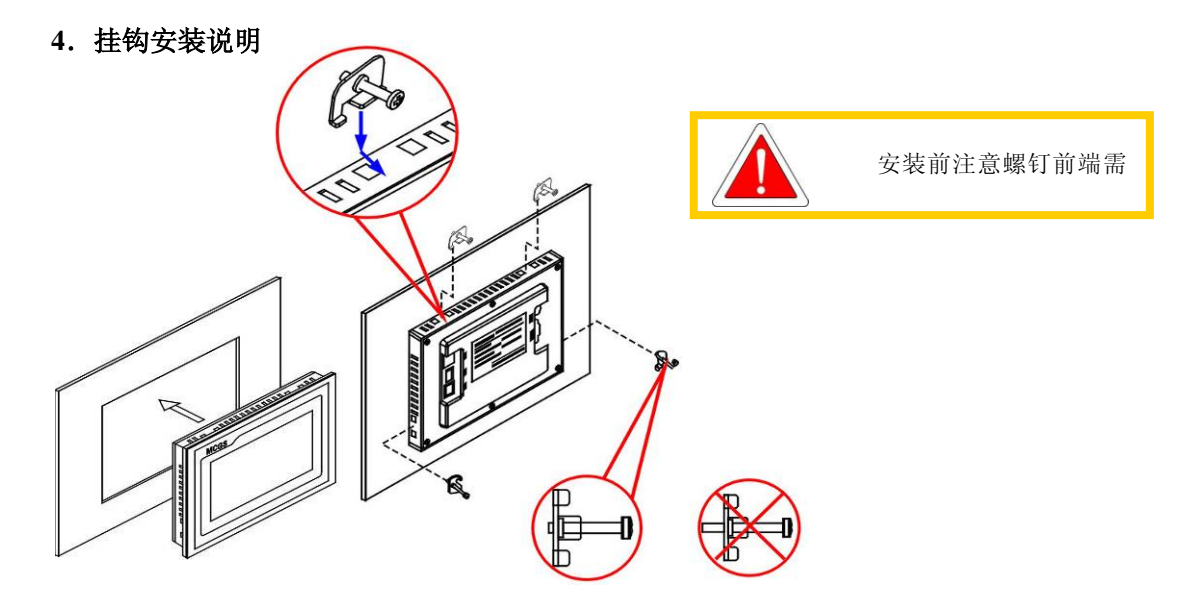

图 1.1.11 安装角度

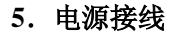

| PIN | 守议           |  |                |
|-----|--------------|--|----------------|
| 11. | ~~~~         |  | 仅限 24V DC!     |
| 1   | +            |  | 建议电源的输出功率为15W。 |
| 2   | 8 <u>0</u> 8 |  |                |

图 1.1.12 电源接线

#### 接线步骤:

步骤 1: 将 24V 电源线剥线后插入电源插头接线端子中;

步骤 2: 使用一字螺丝刀将电源插头螺钉锁紧;

步骤 3: 将电源插头插入产品的电源插座。

建 议:采用直径为 1.25mm²(AWG18)的电源线

#### 1.1.5 产品启动

使用 24V 直流电源给 GPC 供电,开机启动后屏幕出现"正在启动"提示进度条,此时不需要任何操作系统将自动进入工程运行界面。

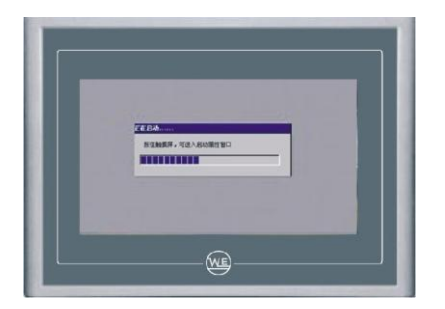

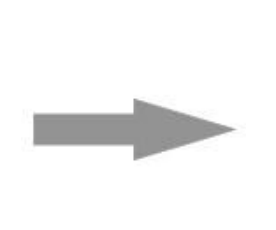

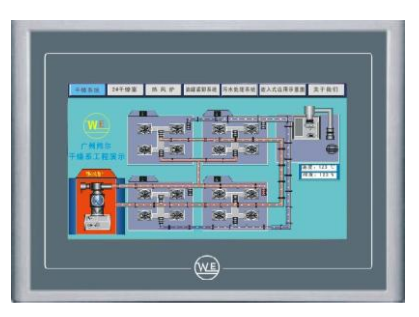

图 1.1.13

#### 1.2 系统维护

#### 1.2.1 GPC 系统设置

#### GPC 系统设置包含背光灯、蜂鸣器、触摸屏、日期/时间设置等。

GPC 开机启动后屏幕出现"正在启动"提示进度条时,点击任意位置,可进入"启动属性"对话框,点击"系统维护",进入"系统维护"对话框,点击"设置系统残烛"即可进行 GPC 系统参数设置。\_\_\_\_\_\_\_

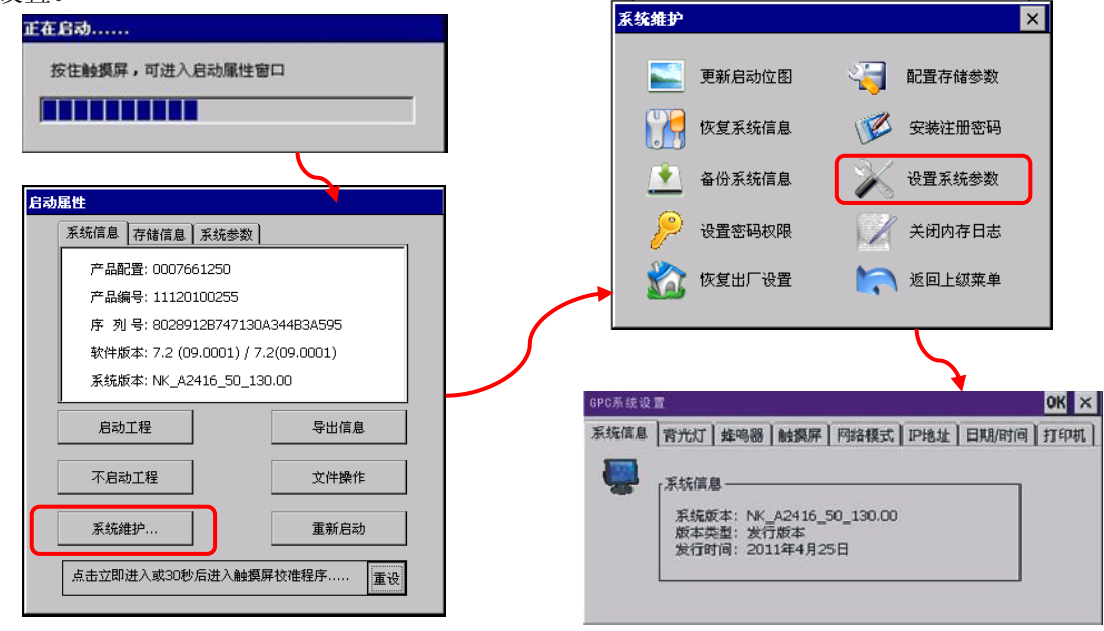

图 1.2.1

#### 1.2.2 触摸屏校准

进入"启动属性"界面后,等待 30 秒,系统将自动运行触摸屏校准程序。在如图 1.2.2 所示的 画面中,使用触摸笔或手指轻按十字光标中心点不放,当光标移动至下一点后抬起;重复该动作, 直至提示"新的校准设置已测定",轻点屏幕任意位置退出校准程序。

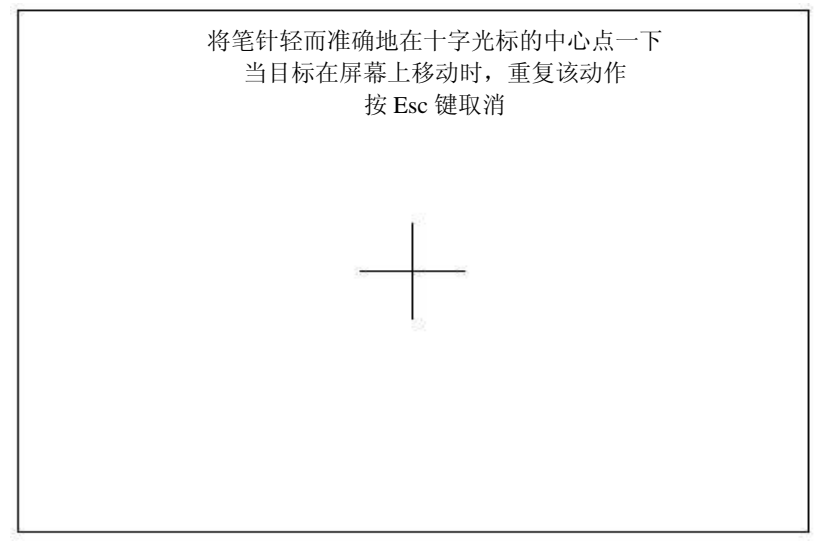

### 第2章 WEIER 嵌入版组态软件

WEIER 嵌入版组态软件是炜尔电子公司专门为 weierGpc 开发的组态软件,主要完成现场数据的采集与监测、前端数据的处理与控制。

WEIER 嵌入版组态软件与相关的硬件设备结合,可以快速、方便的开发各种用于现场采集、数据处理和控制的设备。如可以灵活组态各种智能仪表、数据采集模块、无纸记录仪、无人值守的现场采集站、人机界面等专用设备。

#### 2.1 WEIER 嵌入版组态软件的主要功能

■ 简单灵活的可视化操作界面:采用全中文、可视化的开发界面,符合中国人的使用习惯和要求。

■ 实时性强、有良好的并行处理性能:是真正的32位系统,以线程为单位对任务进行分时并行处理。

■ 丰富、生动的多媒体画面: 以图像、图符、报表、曲线等多种形式,为操作员及时提供相关信息。

■ 完善的安全机制:提供了良好的安全机制,可以为多个不同级别用户设定不同的操作 权限。

■ 强大的网络功能:具有强大的网络通讯功能。

■ 多样化的报警功能:提供多种不同的报警方式,具有丰富的报警类型,方便用户进行 报警设置。

■ 支持多种硬件设备。

总之,WEIER 嵌入版组态软件具有与通用组态软件一样强大的功能,并且操作简单,易学易用。

#### 2.2 安装 WEIER 嵌入版组态软件

WEIER 嵌入版安装可使用安装光盘,也可到广州炜尔电子官网(www.weierdzi.com)下载安装程序。具体安装步骤如下:

■ 解压之后,运行Autorun.exe文件。

| <b>活选择目标目录</b>        |            |          |
|-----------------------|------------|----------|
| 本安装程序将安装"WEIER嵌入版组态软件 | " 到下边的目录中  |          |
| 若想安装到不同的目录,请单击"浏览"打   | 钮,并选择另外的   | 的目录。     |
| 您可以选择"取消"按钮退出安装程序从而   | 不安装"TEIER嵌 | 入版组态软件"。 |
|                       |            |          |
| ┌目标目录────             |            |          |
| 目标目录<br>D:\WEIER      |            | 浏览 (2)   |

图 2.2.2

在安装程序窗口中点击"安装组态软件",弹出安装程序窗口。点击"下一步",启动安装程序。按提示步骤操作,随后,安装程序将提示指定安装目录,用户不指定时,系统默认安装 D:\WEIERE 目录下,建议使用默认目录如图 2.2.2 所示。系统安装大约需要几分钟。

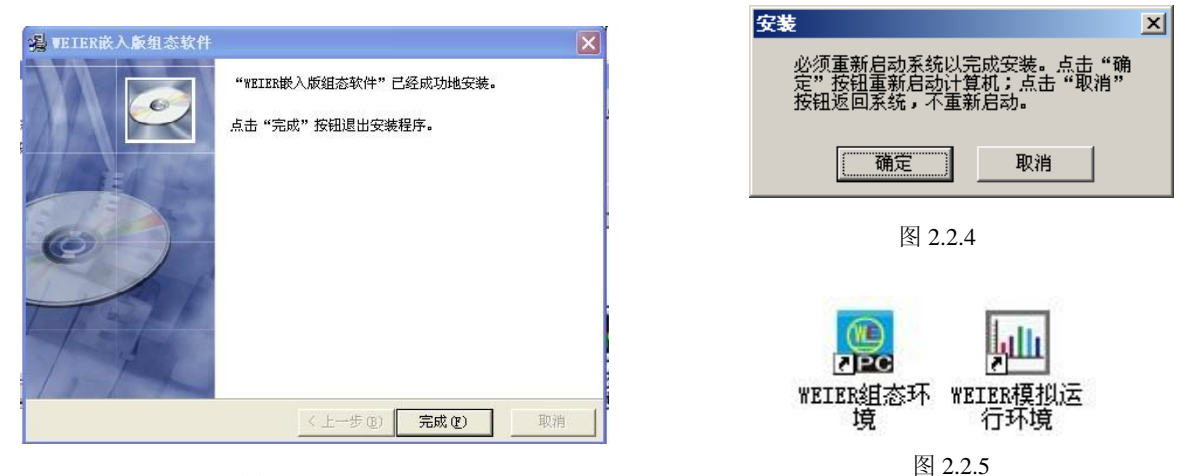

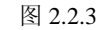

■ WEIER嵌入版主程序安装完成后,继续安装设备驱动,选择"是";图2.2.3,点击下 一步,进入驱动安装程序,勾选所有驱动,点击下一步进行安装;

■ 安装过程完成后,系统将弹出如图2.2.4所示对话框提示安装完成,提示是否重新启动 计算机,选择重启后,完成安装。

■ 安装完成后,Windows操作系统的桌面上添加了如图2.2.5所示的两个快捷方式图标, 分别用于启动WEIER嵌入式组态环境和模拟运行环境.

#### 2.3 WEIER 嵌入版组态软件的组成

WEIER 嵌入版生成的用户应用系统,由主控窗口、设备窗口、用户窗口、实时数据库和运行策略五个部分构成。

**主控窗口:构造了应用系统的主框架。**用于对整个工程相关的参数进行配置,可设置封面窗口、运行工程的权限、启动画面、内存画面、磁盘裕量等。

**设备窗口:是 WEIER 嵌入版系统与外部设备联系的媒介。**专门用来放置不同类型和功能的设备构件,实现对外部设备的操作和控制。设备窗口通过设备构件把外部设备的数据采集进来,送入 实时数据库,或把实时数据库中的数据输出到外部设备。

**用户窗口:实现了数据和流程的"可视化"。**工程里所有可视化的界面都是在用户窗口里面构 建的。用户窗口中可以放置三种不同类型的图形对象:图元、图符和动画构件。通过在用户窗口内 放置不同的图形对象,用户可以构造各种复杂的图形界面,用不同的方式实现数据和流程的"可视 化"。

**实时数据库:是 WEIER 嵌入版系统的核心。**实时数据库相当于一个数据处理中心,同时也起 到公共数据交换区的作用。从外部设备采集来的实时数据送入实时数据库,系统其它部分操作的数 据也来自于实时数据库。 **运行策略:是对系统运行流程实现有效控制的手段。**运行策略本身是系统提供的一个框架,其 里面放置由策略条件构件和策略构件组成的"策略行",通过对运行策略的定义,使系统能够按照 设定的顺序和条件操作任务,实现对外部设备工作过程的精确控制。

### 第3章 工程建立和下载

#### 3.1 工程建立

■ 双击电脑桌面上的组态环境快捷方式<sup>WETE</sup>增<sup>®</sup>,可打开嵌入版组态软件。

■ 单击文件菜单中"新建工程"图标 🗋 "新建工程设置"对话框,GPC类型选择K系 列产品,点击确认,如图3.1.1所示。

| 新建工程设置                                                     | 🚵 工作台 : D:\WEIER\WORK\新建工程6. HCE |                |
|------------------------------------------------------------|----------------------------------|----------------|
| GPC<br>类型: GPC70EW ▼                                       | □ 主控窗口 🐼 设备窗口 🔯 用户窗口             | 師 实时数据库 舒 运行策略 |
| 描述: 分辨率为800 X 480,<br>7 TFT液晶屏,<br>ARM 2416结构CPU,主频400MHz, |                                  | 动画组态           |
| bam DUK2, 128m NAND Flash                                  |                                  | 新建窗口           |
| 背景                                                         |                                  | *****          |
| ■ 「                                                        |                                  |                |
|                                                            |                                  |                |
|                                                            | <u></u>                          |                |

图 3.1.1

图 3.1.2

■ 执行"文件/工程另存为",弹出文件保存窗口。

■ 选择工程文件要保存的路径,在文件名一栏内输入"GPC通讯控制工程",点击"保存"按钮,工程创建完毕。如图3.1.2 所示。

#### 3.2 软件的基本操作

#### 3.2.1 设备窗口的基本操作

■ 点击工作台上的设备窗口标签,打开设备窗口,在设备窗口出现的图标上双击可进入 设备窗口编辑界面。如图3.2.1所示。

| <u> 満</u> 工作台 : D:\ | WEIER\WORK\ | f建工程6.MCE |         |        |     |
|---------------------|-------------|-----------|---------|--------|-----|
| <b>山</b> 主控窗口       | 🧼 设备窗口      | 🔂 用户窗口    | 🗊 实时数据库 | 舒 运行策略 | 1   |
| 24名第0               |             |           |         | 设      | 备组态 |
|                     |             |           |         | 新      | 建窗口 |
|                     |             |           |         |        |     |
|                     |             |           |         |        |     |
|                     |             |           |         |        |     |

图 3.2.1

■ 设备编辑窗口有设备组态画面和工具箱两部分组成。设备组态画面用于配置该工程需要通讯的设备。工具箱里是常用的设备。在工具箱里的设备名称上双击,可以把设备添加到设备组态画面。如图3.2.3所示。

■ 要添加或删除工具箱中的设备驱动时,可点击工具箱顶部的"设备管理"按钮。打开 "设备管理器"窗口。在"设备管理器"窗口左侧的"可选设备"区域的树形目录中找到需要 的设备,双击即可添加到"已选设备"区域。选中"已选设备"区域里的设备,点击窗口左下 方的"删除"按钮可以删除该设备。

|                                                                                                    | 📓 WEIER嵌入版组态环境 - [i                                                                                                    | 父备组态 : 设务窗口]        | 🔳 🗖 🔀                                           |
|----------------------------------------------------------------------------------------------------|----------------------------------------------------------------------------------------------------|---------------------|-------------------------------------------------|
|                                                                                                    | □ 文件(2) 编辑(2) 查看(Y) 指                                                                                                    | i入(1) 工具(1) 毎日(1) 耕 | × III                                           |
| 设备管理                                                                                                    | ×                                                                                                    | <u> </u>            | 设备管理                                            |
| 可选设备选择                                                                                                    | 定设备                                                                                                    | - /                 | ◎通用串口父设备                                        |
| □     所有论者     段       □     ③ 所有论者     通<br>面 変频器       □     ③ 変频器     三       □     ③ 用户定利设备     三       □     通用收备     1       □     ④ 通用車口父设备     1 | 接名称<br>現本ロ交換高<br>川東ロ交換高<br>1月 57200PF<br>D:VWEIER\Progr<br>渡 PX手列編程ロ<br>D:VWEIER\Progr<br>度OmronHostLink<br>D:VWEIER\Progr | 2                   | ◎西(j于_S7200中科<br>◎三菱[下次列编程口<br>◎于便OmronHostLink |
| ▲ 「「「」」<br>「「」」<br>「」」<br>「」」<br>「」」<br>「」」<br>「」」<br>「                                                                                                  | <u> 确认</u> <u>取消</u>                                                                                                    |                     |                                                 |

图 3.2.2

■ WEIER软件中把设备分成两个层次:父设备和子设备。父设备与硬件接口相对应。子 设备放在父设备下,用于与该父设备对应的接口所连接的设备进行通讯。在设备组态画面双击 父设备或子设备可以设置通讯参数。如图3.2.3所示。

|                           | 2                | は TEIEE総入版组合环境 (1)<br>■ 文件(2) 時期(2) 差考(2) 差<br>■ 通用(2) 次(3) 次(5) 5<br>■ 通用(2) 次(3) (2) 5<br>- 近常(3) (2) 5<br>- 近常(3) (2) 5<br>- 近(3) (2) 5<br>- 近(3) (2) 5 |                                  | 日<br>()<br>()<br>()<br>()<br>()<br>()<br>()<br>()<br>()<br>() | 设备管<br>非口父设备<br>F_S7200F<br>FX系列编<br>Durron Hose | 2<br>2<br>2<br>2<br>2<br>2<br>2<br>2<br>2<br>2<br>2<br>2<br>2<br>2<br>2<br>2<br>2<br>2<br>2 |         |      |                |
|---------------------------|------------------|----------------------------------------------------------------------------------------------------|----------------------------------|---------------------------------------------------------------|--------------------------------------------------|---------------------------------------------------------------------------------------------|---------|------|----------------|
| 目串口设备属性编辑                 |                  |                                                                                                    | 议备编辑 面口<br>10万十约件信息。             |                                                               | 壶21                                              | 法控本册                                                                                        | 潘诺友称    | 潘洋从理 | 一日日            |
|                           |                  |                                                                                                    | 驱动版本信息: 3.034000                 |                                                               | 20000                                            | 上该义里                                                                                        | 通道相称    | 地域化生 |                |
| 基本腐性 电话连接                 |                  |                                                                                                    | 驱动镇厥信息:新驱动镇廓<br>驱动文件路径:D:\WEIER\ | Program\drivers\plc\三菱\三菱_fx                                  | 0001                                             |                                                                                             | 只读X0000 |      | 期所取會進          |
|                           |                  |                                                                                                    | 驱动预留信息: 0.000000<br>诵诸处理拷贝信息: 无  |                                                               | 0002                                             |                                                                                             | 只读X0001 |      | 删除全部通          |
| 设久屋耕友                     | 设久属計信            |                                                                                                    | Participation (1979) - 10        |                                                               | 0003                                             |                                                                                             | 只读X0002 |      | 快速连接变          |
| 以 油油 江 伯                  | 《 留病 江道          |                                                                                                    |                                  |                                                               | 0005                                             |                                                                                             | 只读X0004 |      | 删除连接变          |
| 设备名称                      | 通用串口父设备0         |                                                                                                    |                                  |                                                               | 0006                                             |                                                                                             | 只读X0005 |      | 删除全部语          |
| 设备注释                      | 通用串口父设备          |                                                                                                    |                                  |                                                               | 0000                                             |                                                                                             | 只读X0008 |      | and the second |
| 初始工作状态                    | 1 - 启动           |                                                                                                    |                                  |                                                               |                                                  |                                                                                             |         |      |                |
| 最小采集周期 (ms)               | 1000             |                                                                                                    |                                  |                                                               |                                                  |                                                                                             |         |      | 通過近空運動         |
| 集口港口문(1 <sup>~</sup> 255) | 0 = COM1         |                                                                                                    | 设备属性名                            | 设备属性值                                                         |                                                  |                                                                                             |         |      | 通道处理复          |
| 中口漏口 5 (1 200)            | 8 COMT           |                                                                                                    | [内部属性]                           | 设置设备内部属性                                                      |                                                  |                                                                                             |         |      | 通道处理粘          |
| 週讯彼符率                     | 6 - 9600         |                                                                                                    | 采集优化                             | 1-优化                                                          |                                                  |                                                                                             |         |      | 通道处理全          |
| 数据位位数                     | 0 - 7位           |                                                                                                    | 次备名称<br>10.47.149                | 次备U<br>→ 糖 mr T Tilde E =                                     |                                                  |                                                                                             |         |      | 启动设备调          |
| 停止位位数                     | 0 - 1位           | 绪,等待操作。                                                                                                    | 収留法様<br>2016年本                   | 二変_FX 示列编程口                                                   |                                                  |                                                                                             |         |      | 停止设备证          |
| 数据校验方式                    | 2 - 偶校验          |                                                                                                    |                                  | 100                                                           |                                                  |                                                                                             |         |      | 设备信息局          |
|                           | I an accord D    |                                                                                                    | 设备地址                             | 0                                                             |                                                  |                                                                                             |         |      |                |
|                           |                  |                                                                                                    | 通讯等待时间                           | 200                                                           |                                                  |                                                                                             |         |      | 反省信息号          |
|                           |                  |                                                                                                    | 快速采集次数                           | 0                                                             |                                                  |                                                                                             |         |      | 打开设备帮          |
|                           |                  |                                                                                                    | CPU类型                            | 0 - FXONCPU                                                   |                                                  |                                                                                             |         |      | 设备组态检          |
|                           |                  |                                                                                                    |                                  |                                                               |                                                  |                                                                                             |         |      | 确              |
| 检查(K)                     | 确认(Y) 取消(C) 帮助() | H)                                                                                                    |                                  |                                                               |                                                  |                                                                                             |         |      | 取              |
|                           |                  |                                                                                                    |                                  |                                                               | <                                                |                                                                                             | 4       | >    |                |

图 3.2.3

■ 父设备里可以设置串口号、波特率、数据位、停止位、校验方式。

■ 子设备的设备编辑窗口分为三个区域:通道连接区、设备属性区和驱动信息区。通道 连接区用于构建下位机寄存器与WEIER软件变量之间的映射。设备属性区可设置采集周期、通 讯等待时间、设备地址等通信参数。驱动信息区里显示的是该设备驱动版本、路径等信息。如 图3.2.3所示。

#### 3.2.2 用户窗口的基本操作

■ 用户窗口主界面的右侧有三个按钮:每点击一次"新建窗口"按钮可以新建一个窗口, "窗口属性"用于打开已选中窗口的属性设置窗口。双击窗口图标或者选中窗口之后点击"动 画组态"按键可以进入该窗口的编辑界面。

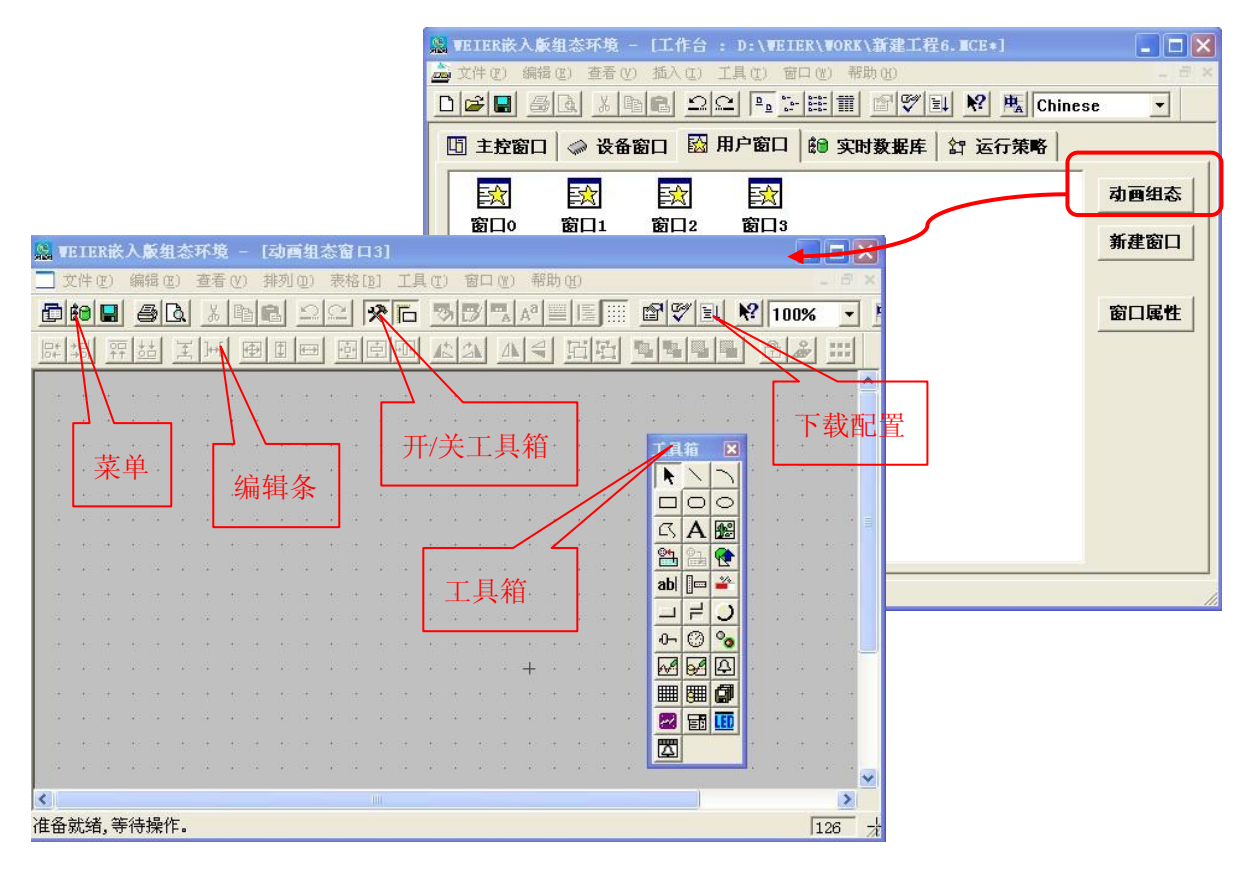

图 3.2.4

■ 窗口编辑界面的主要部分是工具箱和窗口编辑区域。工具箱有我们画面组态要使用的 所有构件。窗口编辑区域用于绘制画面,运行时我们能看到的所有画面都是在这里添加的。在 工具箱里单击选中需要的构件,按住鼠标左键在窗口编辑区域拖动就可以把选中的构件添加到 画面中。

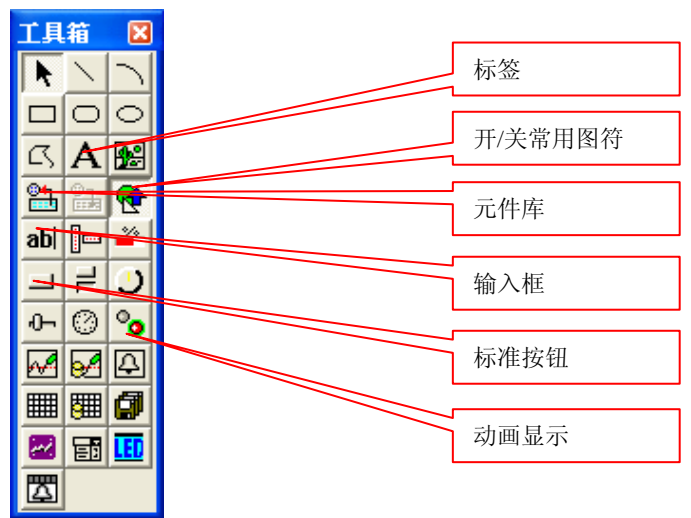

图 3.2.5

■ 工具箱里的构件很多,常用的构件有:标签、输入框、标准按钮和动画按钮。如图3.2.5 所示。

■ 将构件添加到界面编辑区域之后,双击该构件就可以打开该构件的属性。因为构件的 作用不同,属性设置界面有很大的差异。每个构件属性设置的详细说明,都可以通过点击属性 设置界面的右下角的"帮助"按钮查看。如图3.2.6所示。

| 标准按钮构件属性设置                                                                                                    |  |
|----------------------------------------------------------------------------------------------------|--|
| 基本属性 操作属性 脚本程序 可见度属性                                                                                                    |  |
| 状态     文本     图形设置       指起     按钮     用       按下     公本     位图       按下     文本     正       文本颜色     ①     ▲       資素色     ①                               |  |
| 水平对齐     垂直对齐     文字效果     按钮类型       ○ 左对齐     ○ 上对齐     ○ 平面效果     ○ 3D按钮       ○ 中对齐     ○ 中对齐     ○ 立体效果     ○ 轻触按钮       ○ 右对齐     ○ 下对齐     ▽ 使用相同属性 |  |
| 权限 ( <u>A</u> ) 检查 ( <u>K</u> ) 确认 ( <u>Y</u> ) 取消 ( <u>C</u> ) 帮助 ( <u>H</u> )                                                                            |  |

图 3.2.6

#### 3.3 工程下载

工程完成之后,就可以下载到屏里面运行。这里我们使用 U 盘方式学习如何下载工程。

■ 将U盘插到电脑上。

■ 电脑识别U盘之后。点击工具条中的下载按钮 💷 (或按F5),打开"下载配置"窗口。 点击"制作U盘综合功能包"。如图3.3.1

| 下载配置                                                                   |                                      | 下载配置                                                                                                    |
|------------------------------------------------------------------------|--------------------------------------|----------------------------------------------------------------------------------------------------|
| 背景方案 标准 800 * 480                                                      | 工程下载                                 | 背景方案 标准 800 * 480 ▼ 通讯测试 工程T                                                                                                    |
| 连接方式 TCP/IP网络 🗾 启动运行                                                   | 停止运行                                 | 连接方式 TCP/IP网络 _ 启动运行 停止运                                                                                                    |
| 目标机名 0・0・0・0 模拟运行                                                      | 连机运行                                 | <b>目标机名</b> 0 , 0 , 0 , 0 横拟运行 连机运                                                                                                    |
| 下载选项<br>☑ 清除配方数据 □ 清除历史数据<br>☑ 清除报警记录 □ 支持工程上传                         | 高级操作<br><b>驱动日志</b>                  | 下载选项<br>□ 清<br>□ 示 清<br>□ □ 示 】                                                                                                    |
| 返回信息: 制作U盘综合功能包                                                        |                                      | 返回信!<br>2014-02-<br>2014-02-                                                                                                    |
| 1<br>功能包路径: Ⅱ·<br>功能包路径: □<br>功能包内容<br>「 更新GPC                         | 引 古社<br>D:\WEIER\Program\gpcce.armv4 | ▲ 012-02-<br>边12-02-<br>2012-02-<br>2012-02-<br>2012-02-13 11:03:21 正在下载窗口"三菱IX控制画面"<br>开始下载脚本驱动失型信息!<br>2012-02-13 11:03:21 开始下载脚本驱动失型信息!<br>2012-02-13 11:03:21 工程下载成功!0个错误,0个警告,00 |
| 「「載进度:<br>「「載进度:<br>「」<br>「」<br>「」<br>「」<br>「」<br>「」<br>夏新工程<br>○ 夏新工程 | 2 取消                                 | 下载进度:                                                                                                    |

■ 在弹出的"U盘功能包"内容选择对话框中勾选更新工程,点击确定,在下载配置框 下方的返回信息中可以看到相关信息,完成时会弹出如图3.3.1所示制作成功的提示窗口。

■ 在GPC上插入U盘,出现"正在初始化U盘……"后,稍等片刻便会弹出是否继续的对话框,点击"是",弹出功能选择界面。如图3.3.2所示。

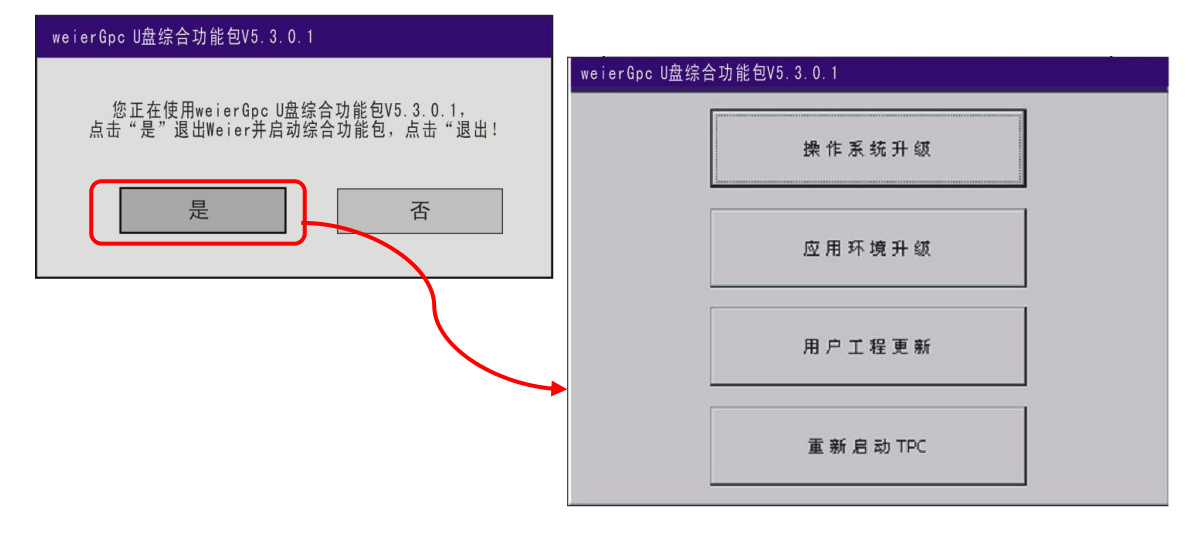

图 3.3.2

进入U盘综合功能包功能选择界面后,按照提示,选择"用户工程更新">>"开始">>"开始">>"开始"]>>"开始";进行工程更新,下载完成拔出U盘,触摸屏会在10s后自动重启,也可手动选择"重启GPC"。 重启之后,工程就成功更新到触摸屏中了。如图3.3.3所示。

| 用户工程更新                          |                                     |                                                        |       |
|---------------------------------|-------------------------------------|--------------------------------------------------------|-------|
| 正在进行版本信息检测<br>检测通过,点击"开始"按钮下载工程 | <b>£</b>                            |                                                        |       |
| Z                               | 开始下载                                | 终止下载 重启GPC                                             |       |
| 1 请注                            | 意:下载过程中不能拔                          |                                                        |       |
|                                 | U盘下载                                |                                                        |       |
|                                 | 开始下载                                | 终止下载 重启GPC                                             |       |
| T thú                           | 请注意:下载过程中                           |                                                        |       |
| ля                              | 开始下载,下载过和<br>不需要下载字体,驱              | □                                                      |       |
|                                 | 光電加載子体:<br>删除旧工程数据<br>下载实时数据库       | 开始下载     终止下载                                          | 重启GPC |
|                                 | 下载运行策略<br>开始下载多语言管理<br>下载设备窗口       | 请注意:下载过程中不能拔除U盘!                                       |       |
|                                 | 正在下载窗口"改密<br>正在下载窗口"修改<br>正在下载窗口"修改 | 开始下载脚本驱动类型信息!<br>开始下载数据对象引用表!<br>工程下载成时10个错误 5繁先 0个提示! |       |
|                                 | 正在下载窗口 密码<br>正在下载窗口"工艺<br>正在下载窗口"运行 | 下载成功!请拔除U盘后重启GPC<br>10秒钟后自动重启                          |       |
|                                 |                                     | 9秒钟后目动重启<br>8秒钟后自动重启<br>7秒钟后自动重启                       |       |
|                                 |                                     | 6秒钟后自动重启<br>5秒钟后自动重启<br>4秒钟后自动重启                       |       |
|                                 |                                     | 7057月日初里月<br>3秒钟后自动重启<br>2秒钟后自动重启                      |       |
|                                 |                                     | 1秒钟后目动重启                                               | •     |

### 第4章 WEIER 与 PLC 通讯连接

本章主要介绍 WEIER 嵌入版与 PLC 通讯连接, 其中包括三菱 FX 系列 PLC, 西门子 S7-200 PLC 连接的组态过程, 大家开始实际动手操作一下吧!

#### 4.1 接线说明

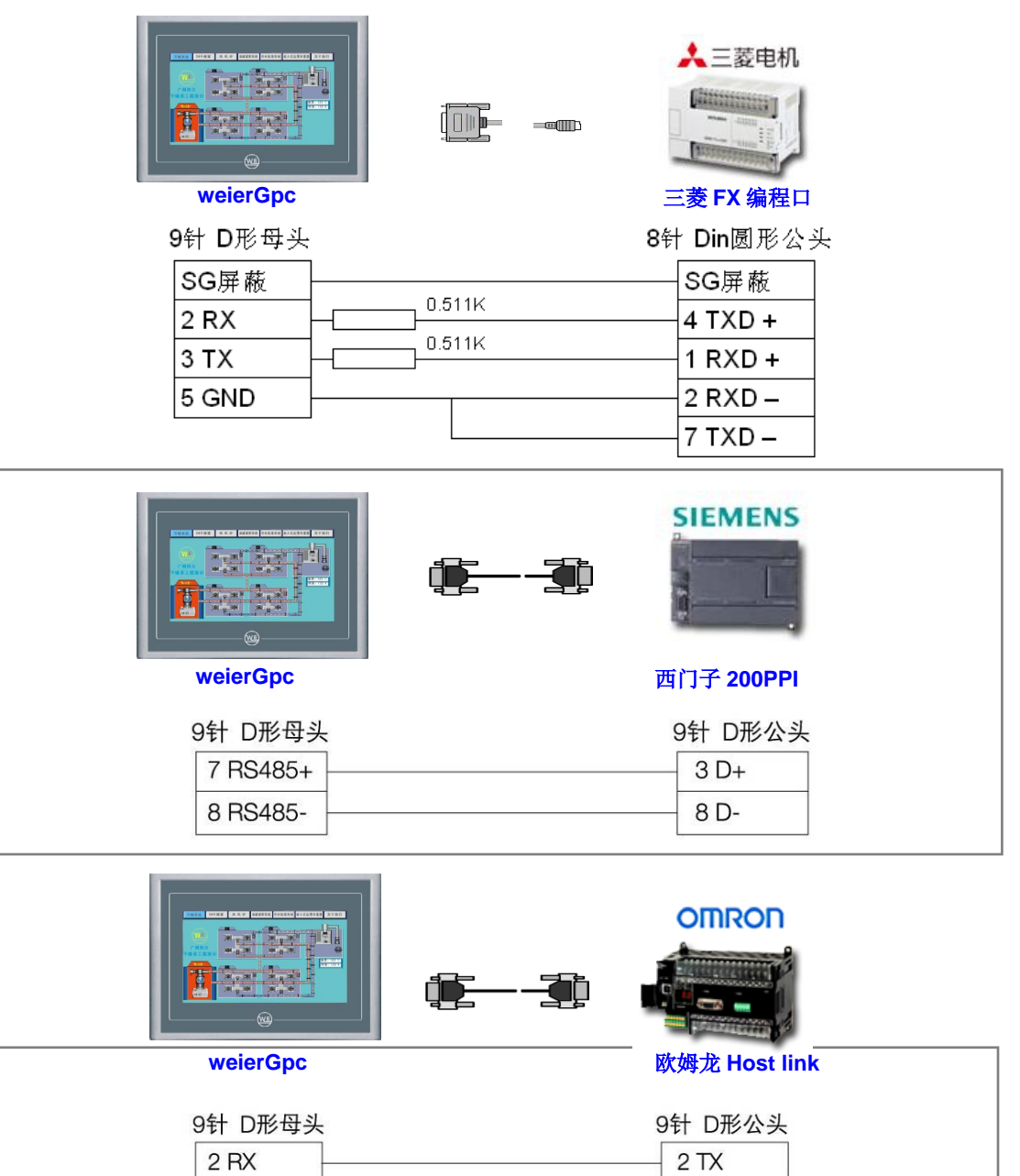

| 2 RX  | 2 TX  |
|-------|-------|
| 3 TX  | 3 RX  |
| 5 GND | 9 GND |
| <br>  | 4 RTS |
| ļ     | 5 CTS |

图 4-1-1

### 4.2 练习一 连接三菱 FX 系列 PLC 🐓

本节通过实例介绍在 WEIER 嵌入版组态软件中建立与三菱 FX 系列 PLC 通讯的快捷步骤,实际操作地址是三菱 PLC 中的 Y0、Y1、Y2、D0 和 D2。

#### 1. 演示效果

如下图 4.2.1 所示。

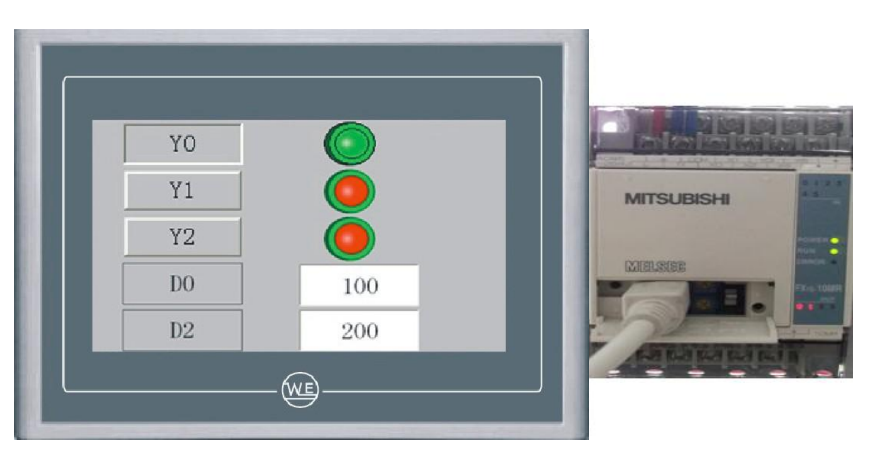

图 4.2.1

- 2. 设备组态
  - 新建工程,选择对应产品型号,将工程另存为"三菱FX系列PLC通讯"。

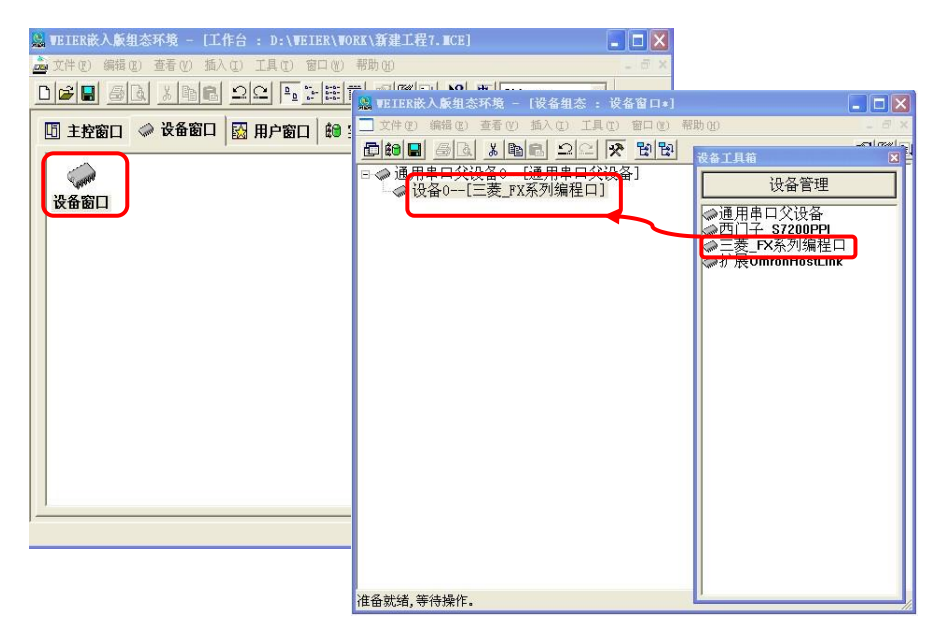

图 4.2.2

■ 在设备工具箱中,鼠标按顺序先后双击"通用串口父设备"和"三菱FX系列编程口" 添加至设备组态画面,如图4.2.2所示。

■ 此时会弹出窗口,提示是否使用三菱FX系列编程口默认通讯参数设置父设备,如图 4.2.3, 选择"是"。

| VE I E R# | 嵌入版组态环境                        |       |
|-----------|--------------------------------|-------|
|           | 是否使用"三萎_FX系列编程口"驱动的默认通讯参数设置串口父 | 设备参数1 |
|           | <b>是</b> 00 否 00               |       |

图 4.2.3

所有操作完成后保存并关闭设备窗口,返回工作台。

#### 3. 窗口组态

■ 在工作台中激活用户窗口,鼠标单击"新建窗口"按钮,建立新画面"窗口0"。如图 4.2.4所示。

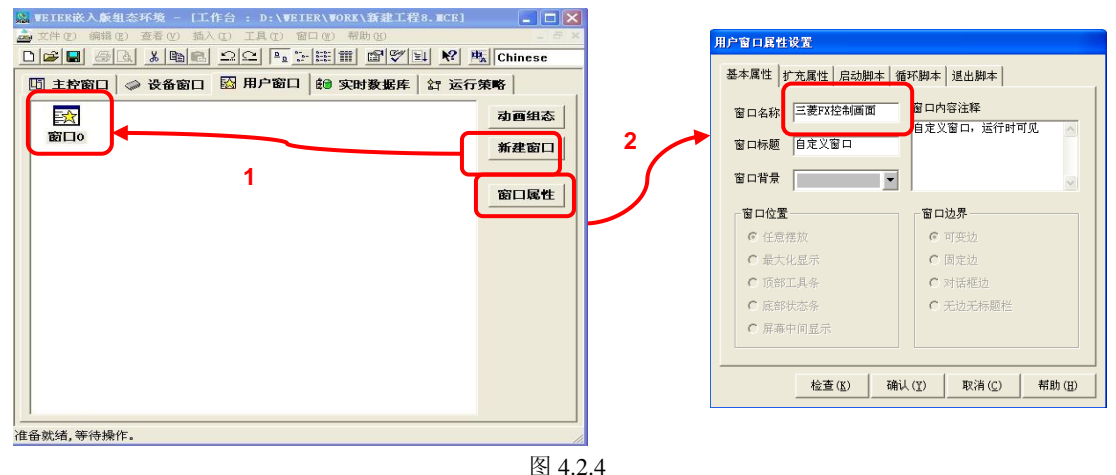

接下来单击"窗口属性"按钮,弹出"用户窗口属性设置"对话框,在基本属性页,将 窗口名称修改为"三菱FX控制画面",点击确认进行保存。如图4.2.4所示。

- 在用户窗口双击 🔂 进入窗口编辑界面,点击 🔀 打开工具箱。
- 建立基本元件:

① 按钮:从工具箱中单击"标准按钮"构件,在窗口编辑位置按住鼠标左键拖放出 一定大小后,松开鼠标左键,这样一个按钮构件就绘制在窗口中。如图 4.2.5 所示。接下来 双击该按钮打开"标准按钮构件属性设置"对话框,在基本属性页中将"文本"修改为 Y0, 点击确认按钮保存,如图 4.2.6 所示。

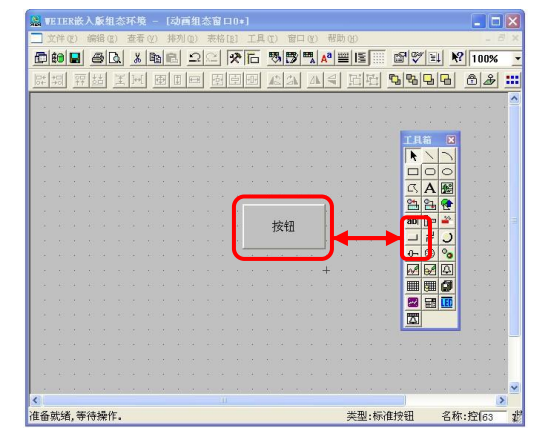

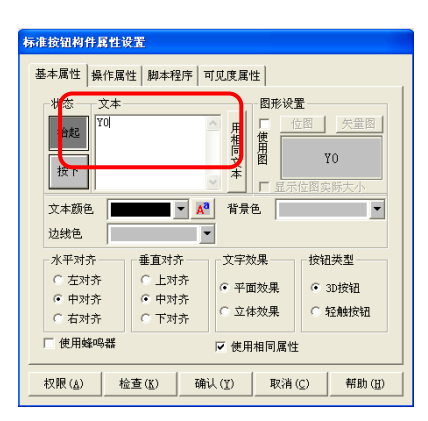

图 4.2.5

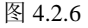

按照同样的操作分别绘制另外两个按钮, 文本分别修改为Y1和Y2, 完成后如图4.2.7 所示。

按住鼠标左键,拖动鼠标,同时选中三个按钮,使用编辑条中的等高宽、左(右)对 齐和纵向等间距对三个按钮进行排列对齐,如图4.2.8所示。

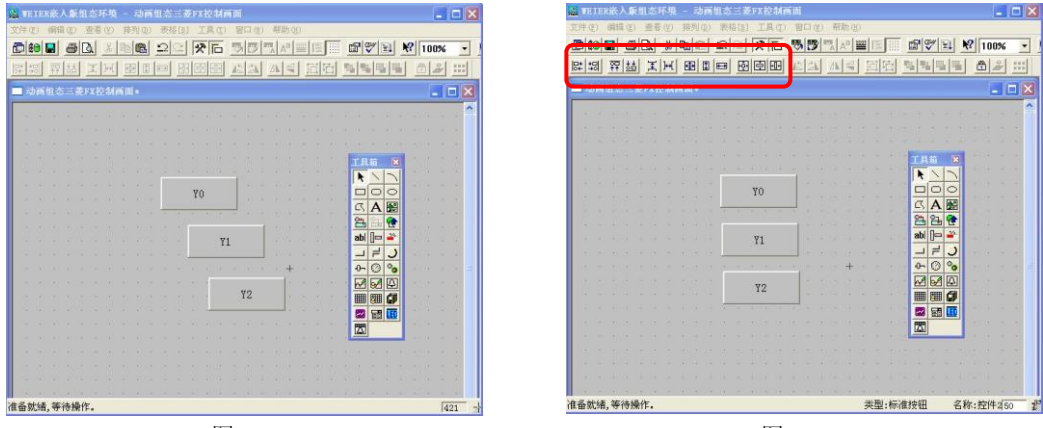

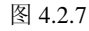

图 4.2.8

② **指示灯:**单击工具箱中的"插入元件"按钮,打开"对象元件库管理"对话框, 选中图形对象库指示灯中的一款,点击确认添加到窗口画面中。并调整到合适大小,同样 的方法再添加两个指示灯,摆放在窗口中按钮旁边的位置,如图 4.2.9。

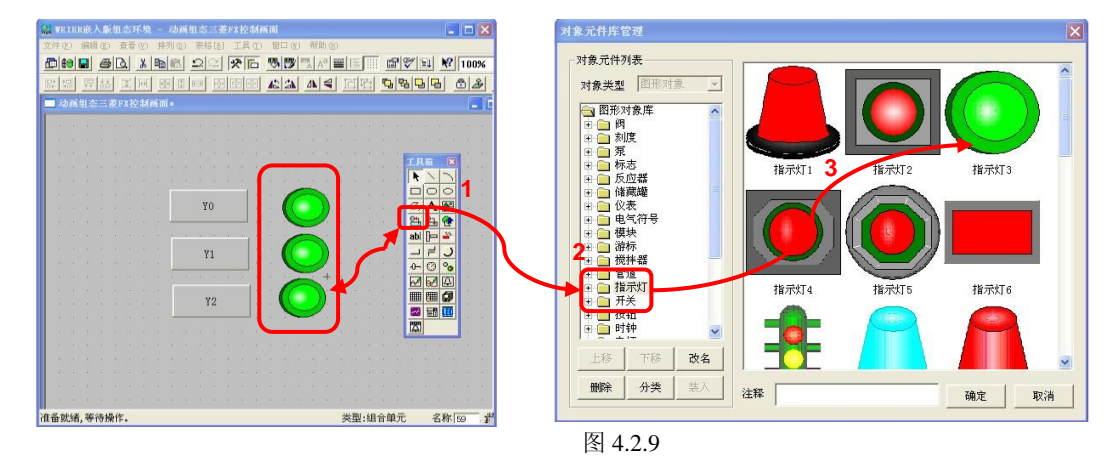

标签:单击选中工具箱中的"标签"构件,在窗口按住鼠标左键,拖放出一定大小标签,如图 4.2.10。然后双击该标签,弹出"标签动画组态属性设置"对话框,在"扩展属性"页中的"文本内 容输入"中输入 D0,点击确认,如图 4.2.11。

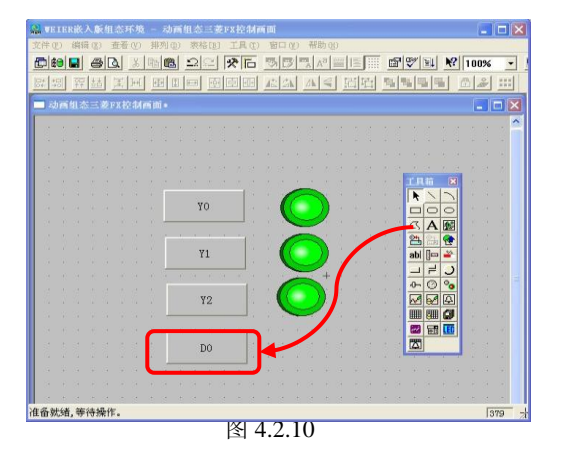

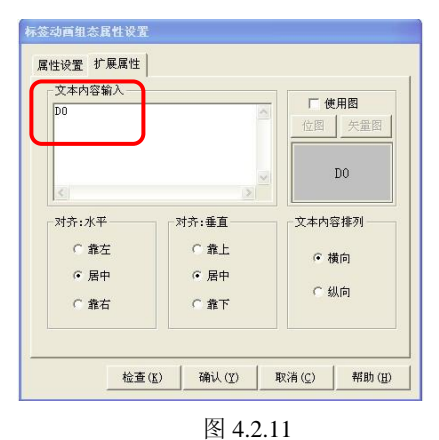

同样的方法,添加另一个标签,文本内容输入D2,如图4.2.12所示。

③ **输入框:**单击工具箱中的"输入框"构件,在窗口按住鼠标左键,拖放出两个一 定大小的输入框,分别摆放在 D0、D2 标签的旁边位置,如图 4.2.13 示。

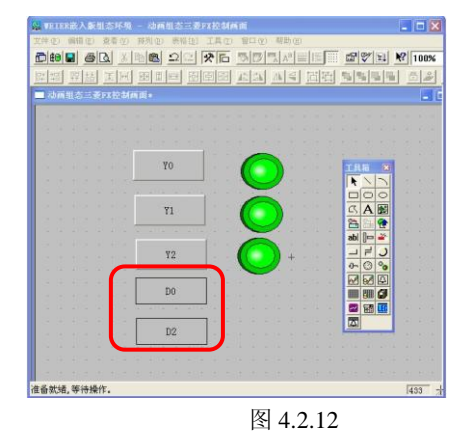

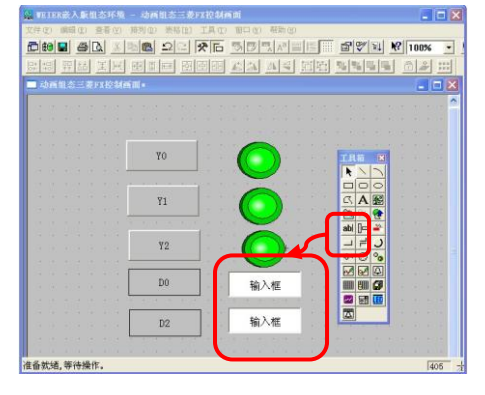

图 4.2.13

■ 建立数据链接:

① 按钮:双击 Y0 按钮,弹出"标准按钮构件属性设置"对话框,在操作属性页,默认"抬起功能"按钮为按下状态,勾选"数据对象值操作",选择"清 0",点击 ? 弹出"变量选择"对话框,选择"根据采集信息生成",通道类型选择"Y 输出寄存器",通道地址为"0",读写类型选择"读写"。设置完成后点击确认。即在 Y0 按钮抬起时,对三菱 PLC 的 Y0 地址清零。如图 4.2.14 所示。

| 标准按钮构件属性设置                                                                                                    | 标准按钮构件属性设置                                                                          |
|----------------------------------------------------------------------------------------------------|-------------------------------------------------------------------------------------|
| 基本属性操作属性 脚本程序 可见度属性       指起功能 按下功能       「执行运行策略块       「打开用户窗口                                                                          | 基本属性操作属性 脚本程序 可见度属性       指起功能     按下功能       「执行运行策略块        「打开用户窗口               |
| <ul> <li>○ 关闭用户窗口</li> <li>○ 打印用户窗口</li> <li>○ 週出运行系统</li> <li>○ 数据对象值操作</li> <li>「 数据对象值操作</li> <li>「 按位操作</li> <li>指定位:安重或数字</li> </ul> | □ 「关闭用户窗口 」 □ 打印用户窗口 」 □ 退出运行系统 〕 □ 数据对象值操作 清0 〕 □ 设备0_读写Y0000 ? □ 按位操作 指定位:变量或数字 ? |
| 清空所有操作     1       权限(金) 检查(近) 确认(丁) 取消(C) 帮助(但)       存册计择                                                                               | 清空所有操作<br>                                                                          |
|                                                                                                    | 通认         退出                                                                       |
| 选择通讯端口     通用串口父设备0[通用串口父设备]     ▼       选择采集设备     设备0[三菱_FX系列编程口]     ▼                                                                 | 通道类型     Y输出寄存器 _ 数据类型                                                              |
| 从数据中心选择                                                                                                    | ✓ 数值型 ✓ 开关型 □ 字符型 □ 事件型 □ 组对象 □ 内部对象                                                |
| <u>/1</u> 弥·円                                                                                                    | /] 办天生                                                                              |

图 4.2.14

同样的方法,点击"按下功能"按钮,进行设置,数据对象值操作—>置1—>设备0\_ 读写Y0000,如图4.2.15。 分别对Y1和Y2的按钮进行设置。

Y1按钮—>"抬起功能"时"清0";"按下功能"时"置1"—>变量选择—>Y输出 寄存器,通道地址为1。

Y2按钮—>"抬起功能"时"清0"; "按下功能"时"置1"—>变量选择—> Y输出 寄存器,通道地址为2。

| 标准按钮构件属性设置                   | 单元属性设置                                                            |
|------------------------------|-------------------------------------------------------------------|
| 基本属性操作属性脚本程序可见度属性            | 数据对象动画连接                                                          |
| 抬起功能 按下功能                    | 连接类型         数据对象连接           可见度         设备0_读写70000         [2] |
| □ 执行运行策略块 📃                  |                                                                   |
| 「 打开用户窗口                     |                                                                   |
| □ 关闭用户窗口 📃                   |                                                                   |
| □ 打印用户窗口 📃                   |                                                                   |
| □ 退出运行系统                     |                                                                   |
| ✓ 数据对象值操作 置1 _ 设备0_读写Y0000 ? |                                                                   |
| F.按位操作 指定值·变量式数字             |                                                                   |
| 清空所有操作                       |                                                                   |
|                              | 检查( <u>x</u> ) 确认( <u>y</u> ) 取消( <u>c</u> ) 帮助( <u>y</u> )       |

图 4.2.15

图 4.2.16

② **指示灯:**双击 Y0 旁边的指示灯构件,弹出单元属性设置对话框,在数据对象页, 点击 ⑦ 选择数据对象"设备 0\_读写 Y0000",如图 4.2.16 所示。同样的方法,将 Y1 按 钮和 Y2 按钮旁边的指示灯,分别连接变量"设备 0\_读写 Y0001"和"设备 0\_读写 Y0002"。

③ **输入框:**双击 D0 标签旁边的输入框构件,弹出"输入框构件属性设置"对话框, 在操作属性页,点击 ?? 进入变量选择对话框,选择"根据采集信息生成",通道类型选择"D数据寄存器";通道地址为"0";数据类型选择"16 位无符号二进制";读写类型 选择"读写"。如图 4-2-23,设置完成后点击确认。

| 变量选择                      |                                      |
|---------------------------|--------------------------------------|
| - 变量选择方式<br>○ 从数据中心选择 自定义 | 确认 退出                                |
| - 根据设备信息连接<br>选择通讯端口      | 通道类型 □数据寄存器 	 数据类型 16位 无符号二进 •       |
| 选择采集设备 设备0[三菱_FX系列编程口] ▼  | 通道地址 0 读写类型 读写 🔽                     |
| 从数据中心选择                   | ▶ 数值型 ▶ 开关型 ▶ 字符型 ▶ 事件型 ▶ 组对象 ▶ 内部对象 |

图 4.2.17

同样的方法,双击D2标签旁边的输入框进行设置,在操作属性页,选择对应的数据对象:通道类型选择"D数据寄存器";通道地址为"2";数据类型选择"16位无符号二进制";读写类型选择"读写"。

组态完成后,下载到 GPC 的步骤请参考第三章。

## 4.3 练习二 连接西门子 S7-200 PLC \*

本节通过实例介绍在 WEIER 嵌入版组态软件中建立同西门子 S7-200 PLC 通讯的详细步骤,实际操作地址是西门子 Q0.0、Q0.1、Q0.2、VW0 和 VW2。

1. 演示效果

如下图 4.3.1 所示。

| Q0. 0 |     | 通讯状态 0 |            |
|-------|-----|--------|------------|
| Q0.1  |     |        |            |
| Q0. 2 |     |        |            |
| VWO   | 1   | -      | ANDONACEZE |
| VW2   | 3.5 | -      |            |
|       | 0   | N      |            |

图 4.3.1

- 2. 设备组态
  - 新建工程,选择对应产品型号,将工程另存为"西门子200PPI通讯"。

■ 在设备工具箱中,按先后顺序双击"通用串口父设备"和"西门子\_S7200PPI"添加至 组态画面,提示是否使用西门子\_S7200PPI默认通讯参数设置父设备,如图4.3.2所示,选择"是"。

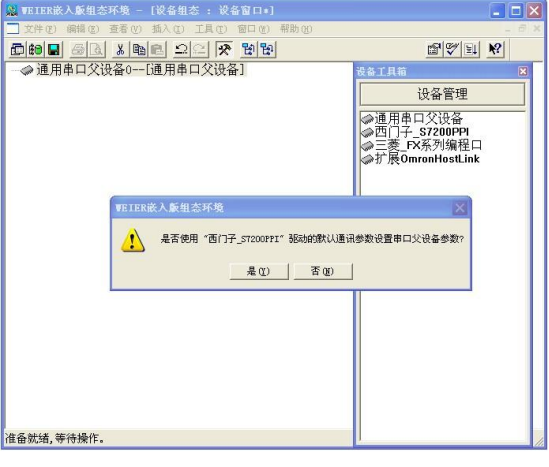

图 4.3.2

■ 双击打开西门子\_S7200PPI驱动,进入设备编辑窗口。

■ 点击"删除全部通道"按钮,将不需要的默认通道全部删除,其中通讯状态是内部通 道,不可被删除,用于显示通讯是否成功。 ■ 添加设备通道

① **Q0.0**: 点击"添加设备通道"按钮,弹出"添加设备通道"窗口,选择通道类型为"Q寄存器",通道地址为"0",数据类型为"通道的第00位",通道个数为1,设置完毕后点击确认,返回到编辑窗口。

| 驱动构件信息:                          |                                      | 索引     | 连接变量    | 通道名称     | 通道处理 | 增加设备通道  |
|----------------------------------|--------------------------------------|--------|---------|----------|------|---------|
| 枢动版本信息: 3.033000<br>阪动模版信息・新阪动模制 | б<br>б                               | 0000   |         | 通讯状态     |      | 删除设备通道  |
| 区动文件路径: D:\WEIER                 | 、<br>\Program\drivers\plc\西门子\s7200; | 0001   |         | 只读1000.0 |      |         |
| 巡动预留信息: 0.000000<br>通道处理拷贝信息: 无  | 1000 0000 0000 00                    | 0002   |         | 只读1000.1 |      | 删除全部 通過 |
|                                  |                                      | 00003  |         | 只读1000.2 |      | 快速连接变量  |
|                                  | 添加设备通道                               |        |         | ×        |      | 删除连接变量  |
|                                  | -基本属性设置                              |        |         |          |      | 删除全部连接  |
|                                  | 通道类型 Q寄存器                            | ▼ 数据类型 | 通道的第00位 | -        |      | 通道处理设置  |
|                                  |                                      |        |         |          |      | 通道处理删除  |
| 设备属性名                            | Marganette lo                        |        | . 11    |          |      | 通道处理复制  |
| 内部属性]                            | ──── 读写方式 ○ 只读 ○ 只写                  | ; (读写  |         |          |      | 通道处理粘贴  |
| <b>兵</b> 角代化                     |                                      |        |         |          |      | 诵诸处理全册  |
| 设备名称                             | 扩展属性设置                               |        |         |          |      | 点を注えた   |
| 2备注释                             | 扩展属性名                                | → 扩展属性 | 值       |          |      | 后动设备调读  |
| 加始工作状态                           |                                      |        |         |          |      | 停止设备调试  |
| 最小采集周期(ms)                       |                                      |        |         |          |      | 设备信息导出  |
| 设备地址                             | 确认                                   |        |         | 取消       |      | 设久信自导入  |
| 通讯等待时间                           | 500                                  |        |         |          |      |         |
| 快速采集次数                           | 0                                    |        |         |          |      | 打开设备帮助  |
| 采集方式                             | 0 - 分块采集                             |        |         |          |      | 设备组态检查  |
|                                  |                                      |        |         |          |      | 确认      |
|                                  |                                      |        |         |          |      | B7 38   |

图 4.3.2

② **Q0.1/0.2:** 与步骤①相同,通道地址填写"0",数据类型为"通道的第01位",通道个数为2,可按索引连续添加地址。

③ **VW0:** 点击"添加设备通道"按钮,弹出"添加设备通道"窗口,选择通道类型为"V寄存器",通道地址为"0",数据类型为"16位无符号二进制",通道个数为1,设置完毕后点击确认,返回到编辑窗口,如图4.3.3所示。

| 漆加设备通道         |                   |
|----------------|-------------------|
| ┌基本属性设置────    |                   |
| 通道类型 ▼寄存器 👤    | 数据类型 16位 无符号二进制 ▼ |
| 通道地址 0         | 通道个数 1            |
| 读写方式 〇 只读 〇 只写 | ⊙ 读写              |
|                |                   |
| 扩展属性名 📃        | 扩展属性值             |
|                |                   |
| 确认             | 取消                |

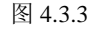

④ **VW2:** 与步骤③相同,通道地址为"2",数据类型为"16 位无符号二进制",通道个数为1。

■ 关联变量:

① 点击"快速连接变量"按钮,弹出快速连接窗口,选择默认变量连接,点击

确认,如图 4.3.4 所示。

| 驱动构件信息:                           |                                     | 索引          | 连接变量            | 通道名称      | 通道处理 | 增加设备通道                                 |
|-----------------------------------|-------------------------------------|-------------|-----------------|-----------|------|----------------------------------------|
| 驱动版本信息: 3.033000<br>吸动模断信息: 新取动模糊 | ń                                   | 0000        |                 | 通讯状态      |      | —————————————————————————————————————— |
| 驱动文件路径:D:\WEIER                   | ×<br>\Program\drivers\plc\西门子\s7200 | 0001        |                 | 只读I000.0  |      |                                        |
| 动预留信息: 0.000000<br>道处理拷贝信息: 无     |                                     | 0002        |                 | 只读I000.1  |      | 删除全部通道                                 |
|                                   |                                     | 0003        |                 | 只读1000.2  |      | 快速连接变量                                 |
|                                   | 0004                                |             | 只读1000.3        |           |      |                                        |
|                                   |                                     | 0005        |                 | 只读1000.4  | / ~  | 加标注接变量                                 |
|                                   | 快速连接                                | leas tittin |                 |           |      | 删除全部连接                                 |
|                                   | 亦最连控方式                              |             |                 | 7         |      | 通道处理设置                                 |
|                                   |                                     |             | 计设久亦是许          | #         |      | 通道处理删除                                 |
| 设备属性名                             |                                     | ·* 154      | N.以田又里 <i>正</i> | JX        |      | 通道处理复制                                 |
| 内部属性]                             |                                     |             |                 |           |      | 通道处理粘贴                                 |
| <b>采集优化</b>                       | 数据对象  Data00                        |             |                 |           |      | 诵道处理全删                                 |
| 全备名称                              | 开始通道 0 一                            | ] 诵谑        | 行物 9            | -         |      | 白土没有加油                                 |
| 设备注释                              | 7174122 J-                          |             | 2 1 24 ]-       |           |      | 石40次省间700                              |
| 初始工作状态                            |                                     |             | -77.51          | TTerchile |      | 停止设备调试                                 |
| 最小采集周期(ms)                        |                                     |             | 佣认              | 取俏        |      | 设备信息导出                                 |
| 2备地址                              |                                     |             |                 |           |      | 迎久住自己》                                 |
| 通讯等待时间                            | 500                                 | 1           |                 |           |      | 风雷信息守八                                 |
| 快速采集次数                            | 0                                   |             |                 |           |      | 打开设备帮助                                 |
| 采集方式                              | 0 - 分块采集                            |             |                 |           |      | 设备组态检查                                 |
|                                   |                                     |             |                 |           |      | 确认                                     |
|                                   |                                     |             |                 |           |      | m- Sale                                |

图 4.3.4

这时可以看到,原本空白的连接变量列表中已经被关联上了变量,如图 4.3.5 所示。 点击右下角的确认,弹出添加变量窗口,点击全部添加即可,如图 4.3.5 所示。

| 驱动构件信息:                           |                        |               | 索引          | 连接变量   | 通道名称                                    | 通道处理       | 增加设备通道 |
|-----------------------------------|------------------------|---------------|-------------|--------|-----------------------------------------|------------|--------|
| 驱动版本信息: 3.033000<br>驱动描照信息: 新驱动描述 | f                      |               | 0000        | Data00 | 通讯状态                                    |            |        |
| 驱动文件路径: D:\WEIER                  | ∝<br>\Program\drivers\ | plc\西门子\s7200 | 0001        | Data01 | 只读I000.0                                |            | 加尔汉雷迪  |
| 驱动预留信息: 0.000000                  | -                      | •             | 0002        | Data02 | 只读I000.1                                |            | 删除全部通道 |
| 通過处理病贝信息: 无                       |                        |               | 0003        | Data03 | 只读1000.2                                |            | 快速连接变量 |
|                                   |                        |               | 0004        | Data04 |                                         |            |        |
|                                   |                        |               | 0005        | Data05 | 只读1000.4                                |            | 删除连接变量 |
|                                   |                        |               | 0000        | Data00 | 只读1000.5                                |            | 删除全部连择 |
|                                   |                        |               | 0001        | Data01 | 「 」 「 」 」 」 」 」 」 」 」 」 」 」 」 」 」 」 」 」 |            |        |
|                                   |                        |               | 0000        | Databo | 7. @1000.1                              |            | 通道处理设置 |
|                                   |                        | 23            |             |        |                                         |            | 通道处理删除 |
| 设备属性名                             | i کھا                  | □数据对象         | .1.         |        |                                         |            | 通道处理复制 |
| [内部属性]                            | 设置设备内                  | *******       |             |        |                                         |            | 通道处理粘则 |
| 采集优化                              | 1-优化                   | 叙忱            | 家."Dataui   | 「致惦刈家  |                                         |            | 诵道办理全册 |
| 设备名称                              | 设备0                    |               |             |        |                                         |            |        |
| 设备注释                              | 西门子_S7                 |               |             |        |                                         |            | 后动设备调动 |
| 初始工作状态                            | 1 - 启动                 | 添加            | 不添加         | 全部     | 表 hn                                    |            | 停止设备调动 |
| 最小采集周期(ms)                        | 100                    | P/P/3H        | 1 1 100 100 |        | 1077H                                   |            | 设备信息导出 |
| 设备地址                              | 2                      |               | 1           |        |                                         |            | 设久信自己》 |
| 通讯等待时间                            | 500                    |               |             |        |                                         |            | 风雷信念寸/ |
| 快速釆集次数                            | 0                      |               |             |        |                                         |            | 打开设备帮助 |
| 采集方式                              | 0 - 分块釆集               |               |             |        |                                         |            | 设备组态检查 |
|                                   | W                      | 1.er          |             |        |                                         | $\searrow$ | 确 긴    |
|                                   |                        |               |             |        |                                         | L L        | BV 2   |
|                                   |                        |               | <           |        |                                         | >          |        |

3. 窗口组态

■ 在工作台中激活用户窗口,鼠标单击"新建窗口"按钮,建立新画面"窗口0"。

接下来单击"窗口属性"按钮,弹出"用户窗口属性设置"对话框,在基本属性页, 将窗口名称修改为"西门子200控制画面",点击确认进行保存。

在用户窗口双击 **□**]<u>7200</u> 建立其太元件 **控制** 进入 "西门子200控制画面" ,点击 🛠 打开工具箱。 

建立基本元件: 

① 按钮:从工具箱中单击选中"标准按钮"构件,在窗口编辑位置按住鼠标左键, 拖放出一定大小后,松开鼠标左键,这样一个按钮构件就绘制在了窗口画面中。接下来双 击该按钮打开"标准按钮构件属性设置"对话框,在基本属性页中将"文本"修改为 Q0.0, 点击确认按钮保存。

按照同样的操作分别绘制另外两个按钮, 文本修改为Q0.1和Q0.2。按住鼠标左键, 拖动 鼠标,同时选中三个按钮,使用编辑条中的等高宽、左(右)对齐和纵向等间距对三个按 钮进行排列对齐。

② 指示灯:鼠标单击工具箱中的"插入元件"按钮,打开"对象元件库管理"对话 框,选中图形对象库指示灯中的一款,点击确认添加到窗口画面中。并调整到合适大小, 同样的方法再添加两个指示灯,摆放在窗口中按钮旁边的位置。

③ 标签:单击选中工具箱中的"标签"构件,在窗口按住鼠标左键,拖放出一定大 小的标签。双击进入该标签弹出"标签动画组态属性设置"对话框,在扩展属性页,在"文本 内容输入"中输入 VW0,点击确认。同样的方法,添加两个标签,文本内容分别输入 VW2 和通讯 状态,再添加一个标签,放在通讯状态标签旁边,文本内容为空白,如图4.3.6所示。

| 🔛 TEIER嵌入版组态环境                             | 度 - [动画组                | 态西门子20                                                                                                    | 0控制画           | 面*]           |                  |               |                    |           |             | X        |
|--------------------------------------------|-------------------------|----------------------------------------------------------------------------------------------------|----------------|---------------|------------------|---------------|--------------------|-----------|-------------|----------|
| 文件(E) 编辑(E) 查報                             | 看(V) 排列(D)              | 表格[12] 工                                                                                                    | 具(I) 育         | 新口 (W)        | 帮助()             | FD            |                    |           | - 1         | E ×      |
|                                            | 1 B B 🚨 🗅               | 2 × F                                                                                                    | 3              | 3 - 1         | a 🔤              |               | · 🔊                | 97 El     | <b>?</b> 10 | 0%       |
| 비고 말 해 한 한 한 한 한 한 한 한 한 한 한 한 한 한 한 한 한 한 |                         |                                                                                                    | 152            |               | 4                | 레딘            | 1                  |           |             | 2        |
|                                            | 8 2 8 2                 | 8 2 8 2                                                                                                    |                | .8 12         | 15 12            | 15 72         | 15 12              | 8 2 8     | 2 .S        |          |
|                                            |                         | <u> </u>                                                                                                    |                | • •           | es (a)           | • •           | • •                | 10 A 10   | · ·         |          |
| <u> </u>                                   |                         |                                                                                                    | · [            |               |                  | <u> </u>      | 1                  |           |             |          |
| Q0.0                                       |                         |                                                                                                    | 10             | 通讯            | 犬态               | 2             |                    |           |             |          |
|                                            | l a la la 🔀             | <u>≺</u>                                                                                                    | . L            | • · · •       | er a             |               | . <u> </u>         | • • •     |             |          |
|                                            |                         | N e e                                                                                                    | .8 %           | S 22          | 38 - 82          | S 22          |                    |           |             | 2        |
| Q0.1                                       |                         | Jerry and the second second se | • • •<br>35 02 | •1 +<br>3 - 2 | 80 (8)<br>18 (9) |               |                    |           | ×.          | њ.<br>22 |
|                                            |                         |                                                                                                    |                |               | <br>а. а.        |               |                    |           |             |          |
| . 00.2                                     | - a a 🌈                 | - <b>))</b> is is                                                                                                    | 8 2            | 8 2           |                  |               |                    | GA        |             | 2        |
| 40.2                                       | a a a c                 | <del>J</del> erene                                                                                                    | • •            | • • •         | + -              |               |                    | <b>21</b> | <b>R</b>    | +        |
|                                            |                         |                                                                                                    | · ·            |               | 10 M.            |               |                    | abl 💷     | <b>*</b>    | 14<br>   |
| VWO                                        | 输                       | 入框                                                                                                    | 5 G.           | 8 2<br>.S 2   | 8 2.<br>S 2.     | 5 G           | 5 2                |           | <u> </u>    | 2        |
|                                            | ( - + ( <mark>) </mark> |                                                                                                    | • •            | •             | • •              | • •           | e e                |           | °.          | +        |
|                                            | - 20                    |                                                                                                    | S 22           | .8 %          | 8 W.             | S 82          | S 22               |           | <u>면</u> .  | 2        |
| VW2                                        | 输                       | 入框                                                                                                    | •0 •           | • •           | • •              | •0 •<br>35 52 | • · · •<br>35 · 52 |           |             |          |
|                                            |                         |                                                                                                    |                |               | ea - e           |               |                    |           | <u> </u>    | +        |
|                                            | 2 2 2 2 2               | 202 202                                                                                                    | S 22           | $\otimes$     | 8-22             |               |                    |           | -           | V        |
| <                                          |                         |                                                                                                    |                |               |                  |               | )                  |           | l           | >        |
| 准备就绪,等待操作。                                 |                         |                                                                                                    |                |               |                  |               |                    |           | 167         | 1        |

图 4.3.6

④ 输入框:单击工具箱中的"输入框"构件,在窗口按住鼠标左键,拖放出两个一 定大小的输入框,分别摆放在 VW0, VW2 标签的旁边位置。如图 4.3.6 示。

■ 建立数据链接

① 按钮:双击 Q0.0 按钮,弹出"标准按钮构件属性设置"对话框,在操作属性页勾选"数据对象值操作",选择"取反"操作,点击?? 弹出"变量选择"对话框,选择""从数据中心选择|自定义",如图 4.3.7 所示,选择 Q0.0 对应的变量"设备 0\_读写 Q000\_0", 点击确认。设置完成后点击确认。

即在点击 Q0.0 按钮时,对西门子 200PLC 的 Q0.0 地址取反。

| 标准按钮构件属性设置                                                                                          | 标准按钮构件属性设置                                                                               |
|----------------------------------------------------------------------------------------------------|------------------------------------------------------------------------------------------|
| 基本属性 操作属性 脚本程序 可见度属性                                                                                | 基本属性 操作属性 脚本程序 可见度属性                                                                     |
|                                                                                                    |                                                                                          |
|                                                                                                    |                                                                                          |
| 1                                                                                                   | 2                                                                                        |
| 20世代時代<br>変量选择方式<br>○ 从数据中心选择 自定义<br>根据采集信息生成                                                       | · · · · · · · · · · · · · · · · · · ·                                                    |
| 选择通讯端口                                                                                              | ▲ 通道类型                                                                                   |
| 选择釆集设备                                                                                              | ✓ 通道地址 读写类型                                                                              |
| 从数据中心选择<br>选择变量 设备0_读写Q000_0                                                                        | ▶ 數值型 ▶ 开关型 ▶ 字符型 ▶ 爭件型 ▶ 组对象 ▶ 内部对象                                                     |
| 对象名<br>送答0 读写0000 0<br>读答0 读写0000 1<br>读答0 读写0000 2<br>读答0 读写VWIDB000<br>设备0 读写VWIDB002<br>设备0 通讯状态 | 对象类型           开关型           开关型           开关型           数值型           数值型           开关型 |

图 4.3.7

同样的方法,分别对Q0.1和Q0.2的按钮进行设置。

Q0.1按钮-->"取反"-->变量选择--->设备0\_读写Q000\_1。

Q0.2按钮-->"取反"-->变量选择--->设备0\_读写Q000\_2。

② **指示灯:**双击按钮 Q0.0 旁边的指示灯元件,弹出"单元属性设置"对话框, 在数据对象页,点击 **?** 选择数据对象"设备 0\_读写 Q000\_0"。如图 4.3.8 所示。

| 单元 | 属性设                     | Xî.         |                |                |      |       |
|----|-------------------------|-------------|----------------|----------------|------|-------|
| 数  | 据对象                     | 动画连接        |                |                |      |       |
|    | <mark>连接类</mark><br>可见度 | <u>tu</u> i | 殳备1_读3         | 数据><br>5Q000_0 | 対象连接 | 2     |
|    |                         |             |                |                |      |       |
|    |                         |             |                |                |      |       |
|    |                         |             |                |                |      |       |
|    |                         |             |                |                |      |       |
| _  |                         |             |                |                |      |       |
|    |                         | 检查          | Ξ ( <u>K</u> ) | 确认(⊻)          | 取消() | 帮助(出) |

图 4.3.8

同样的方法,将Y1按钮和Y2按钮旁边的指示灯分别连接变量"设备0\_读写Q000\_1"和 "设备0\_读写Q000\_2"。

③ 输入框:双击VW0标签旁边的输入框构件,弹出"输入框构件属性设置"对话框, 在操作属性页,点击 ?? 进行变量选择,选择"从数据中心选择|自定义",选择VW0对 应的变量"设备0\_读写VWUB0000",点击确认。完成后点击确认保存。同样的方法,对 VW2标签旁边的输入框进行设置,选择VW2对应的变量"设备0\_读写VWUB0002",点击 确认。

④ **标签:**双击通讯状态标签旁边的空白标签,如图 4.3.9 所示,选择"显示输出",进入属性设置,点击 ?? 选择数据对象"设备 0\_通讯状态",输出值类型选择"数值量输出",如图 4.3.10 所示。

| 1 XFO #HD 2FO #MD #HD IAO HDO #HD<br>D YFO #HD 2FO #MD #HD IAO HDO #HD<br>D YFO #HD 2FO #MD #HD IAO HDO #HD<br>D YFO #HD 2FO #MD #HD IAO HDO #HD<br>D YFO #HD 2FO #MD #HD IAO HDO #HD<br>D YFO #HD 2FO #MD #HD IAO HDO #HD<br>D YFO #HD 2FO #MD #HD IAO HDO #HD<br>D YFO #HD 2FO #MD #HD IAO HDO #HD<br>D YFO #HD 2FO #MD<br>D YFO #HD 2FO #MD<br>D YFO #HD 2FO #MD<br>D YFO #HD 2FO #HD<br>D YFO #HD 2FO #HD 2FO #HD<br>D YFO #HD 2FO #HD 2FO #HD<br>D YFO #HD 2FO #HD 2F | 00% |
|----------------------------------------------------------------------------------------------------|-----|
| ENE SA KRE 12 PE BRUNNEE BY 12 PE                                                                                                    | 00% |
|                                                                                                    | 4 4 |
|                                                                                                    | 2   |
| 标签动画组态属性设置                                                                                                    | . ^ |
| 属性设置 扩展属性 显示输出                                                                                                    | ٦.  |
| 静态属性                                                                                                    |     |
| 填充颜色. ▼ 边线颜色 ▼                                                                                                    |     |
| 字符颜色 1 日本 1 1 1 1 1 1 1 1 1 1 1 1 1 1 1 1 1                                                                                                    |     |
|                                                                                                    |     |
|                                                                                                    |     |
| □ 填充颜色 □ 水平移动 □ 显示輸出                                                                                                    |     |
| □ 边线颜色 □ 垂直移动 □ 按钮输入 abl □ →                                                                                                    |     |
| 「字符颜色 「大小变化」「按钮动作 」 デン                                                                                                    |     |
| 特殊动画连接                                                                                                    |     |
| 「可见度」「闪烁效果」                                                                                                    |     |
|                                                                                                    |     |
| 检查(X) 确认(7) 取消(C) 帮助(B)                                                                                                    |     |
|                                                                                                    | >   |
| 准备就绪,等待操作. 类型:标签 名称:6                                                                                                    | 3 1 |

图 4.3.9

| 标签动画组态属性设置                                                                   |  |  |  |  |  |  |
|------------------------------------------------------------------------------|--|--|--|--|--|--|
| 属性设置         扩展属性         显示输出                                               |  |  |  |  |  |  |
| 表达式<br> 设备0_通讯状态    ?                                                        |  |  |  |  |  |  |
| <ul> <li>輸出值类型</li> <li>○ 开关量輸出</li> <li>○ 数值量輸出</li> <li>○ 字符串輸出</li> </ul> |  |  |  |  |  |  |
| 輸出格式<br>▽ 浮点輸出 の 十进制 の 十六进制 の 二进制                                            |  |  |  |  |  |  |
| ▶ 自然小数位 □ 四舍五入 □ 前导0 □ 密码                                                    |  |  |  |  |  |  |
| 开时信息 开 关时信息 关                                                                |  |  |  |  |  |  |
| 整数位数 0 显示效果-例: 80.345678                                                     |  |  |  |  |  |  |
| 小数位数 -1 🗧 80.3457                                                            |  |  |  |  |  |  |
|                                                                              |  |  |  |  |  |  |
| 检查( <u>K</u> ) 确认( <u>Y</u> ) 取消( <u>C</u> ) 帮助( <u>H</u> )                  |  |  |  |  |  |  |

图 4.3.10

组态完成后,下载到 GPC 的步骤请参考第三章。

### 4.4 练习三 实例操作 👺

以上实例分别介绍了如何在 WEIER 嵌入版组态软件中建立同西门子 200PLC、三菱 FX 系列 PLC 的两种通讯的方法,本节为操作练习,请在以下三项要求中任选一项完成操作。

- 1. GPC102ES 与三菱 FX 系列 PLC 通讯,操作地址为:Y4、Y5、 D10 和 D11
- 2. GPC102ES 与西门子 S7-200 通讯,操作地址为: Q0.4、Q0.5、VD4 和 VD8
- 3. GPC102ES 与欧姆龙 PLC 通讯,操作地址为: IR100.0、IR100.1、DM0 和 DM2

### 第5章 扩展

#### 5.1 在线调试

在调试阶段,我们可以通过电脑和 PLC 直接连接进行在线调试,连接如图 5.1.1 所示。在线调试分为设备调试和模拟运行两种。

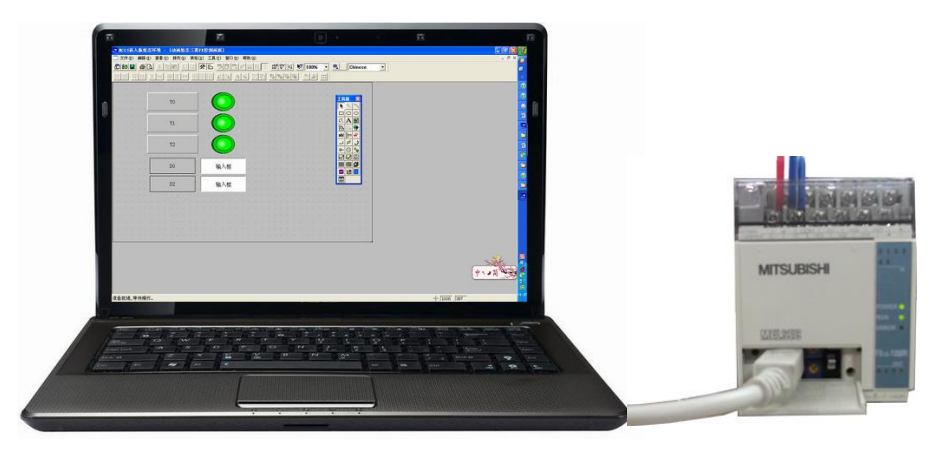

图 5.1.1

#### 5.1.1 设备调试

在组态环境的"设备编辑窗口"下,完成参数设置及寄存器通道的添加后,可以通过设备调试 来验证与设备是否通讯正常。操作如下:打开设备窗口,双击子设备进入"设备编辑窗口",点击 右下侧"启动设备调试"按钮,在通道连接区可查看调试数据。

| 驱动构件信息:            |                                 | 通道名称       | 通道小理 | 调试数据   | 采集 | 增加设备通道            |
|--------------------|---------------------------------|------------|------|--------|----|-------------------|
| 驱动版本信息: 3.034000   |                                 | 通讯状态       |      | 0      | 1  | 1月1日の1日の1日に       |
| 驱动文件路径: C:\Program | ming software\WEIER\Program\dri | 读写Y0000    |      | 0      | 1  |                   |
| 驱动预留信息: 0.000000   |                                 | 读写Y0001    |      | 0      | 1  | 册除全部通道            |
| 通過处理的只信息: 无        |                                 | 读写Y0002    |      | 0      | 1  | 快速在接变量            |
|                    |                                 | 读与DWUB0000 |      | 2.0    | 1  | P Sold Shares and |
|                    |                                 | 送台14020005 |      | 100. 0 | 1  | 世际建筑更适            |
|                    |                                 |            |      |        |    | 删除全部连接            |
|                    |                                 | -          |      |        |    | 通道处理设置            |
|                    |                                 |            |      |        |    | 通道刘归里删除           |
| 设备属性名              | 设备属性值                           |            |      |        | -  | 通道刘母复制            |
| [内部属性]             | 设置设备内部属性                        |            |      |        | -  | 通道如理粘贴            |
| 采集优化               | 1-优化                            |            |      |        |    | 通道太阳重全部           |
| 设备名称               | 设备0                             |            |      |        |    | manuf aum e       |
| 设备注释               | 三菱_FX系列编程口                      |            |      |        |    | 后南川政治中国国          |
| 初始工作状态             | 1 - 启动                          |            |      |        |    | 停止设备调试            |
| 最小采集周期(ms)         | 100                             |            |      |        | _  | 设备信息导出            |
| 设备地址               | 0                               |            |      |        |    | 投资信息员》            |
| 通讯等待时间             | 200                             |            |      |        |    | NALE IN YOUR Y    |
| 快速采集次数             | 0                               |            |      |        |    | 打开设备帮助            |
| CPU类型              | 0 - FXONCPU                     |            |      |        | _  | 设备组态检查            |
|                    |                                 |            |      |        |    | 确认                |
|                    |                                 |            |      |        |    | HD 35             |

#### 5.1.2 在线模拟

首先将电脑与 PLC 连接,工程组态完成后,点击菜单栏下载按钮或按 F5,进入"下载配置"对话框,如图 5.1.3 所示。选择"模拟运行",点击"工程下载",下载完成后,点击"启动运行",即可运行工程,监控 PLC 数据。如图 5.1.4 所示

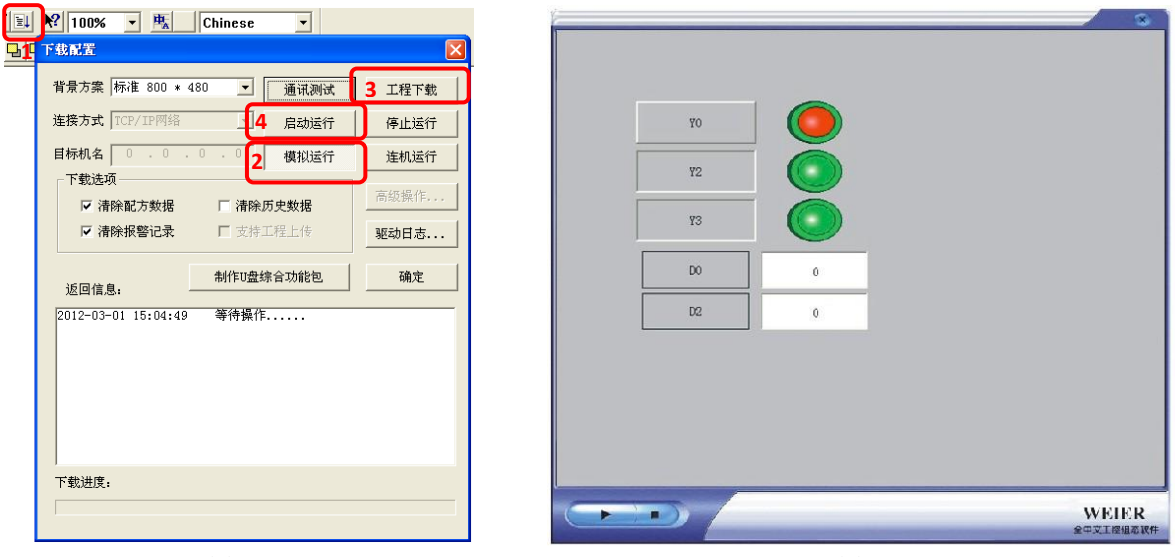

图 5.1.3

图 5.1.4

注意: 在线模拟时, 通用串口父设备串口号与当前电脑串口一致。

### 设备概览 weierGpc K 系列

#### GPC706EW/EK

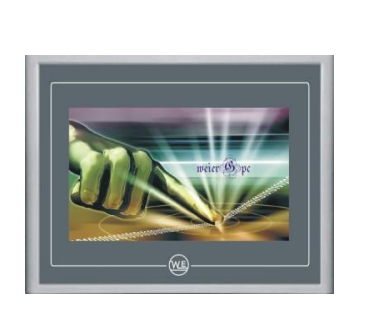

GPC70EW/KW正面

# GPC70EW/KW背面

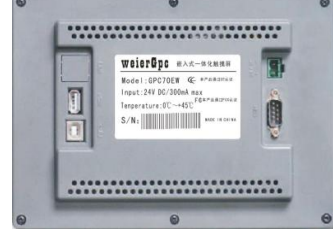

①电源

②COM

3USB

④以太网

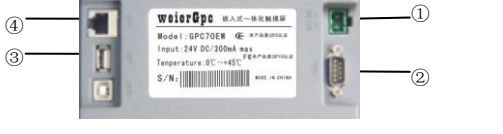

注: GPC70EW无以太网口④

#### 产品特性

| 液 晶 屏:                                                                                                    | 7″ TFT液晶屏,分辨率(800×480),LED背光                                                                                                    |
|----------------------------------------------------------------------------------------------------|----------------------------------------------------------------------------------------------------|
| CPU 主板:                                                                                                    | ARM结构嵌入式低功耗CPU为核心,主频400MHz                                                                                                    |
| 触摸屏:                                                                                                    | 电阻式                                                                                                    |
| 内 存:                                                                                                    | 64M SDRAM                                                                                                    |
| 存储设备:                                                                                                    | 128M FLASH                                                                                                    |
| 接口:                                                                                                    | 1×RS232、1×RS485、2×USB(1主1从)、1×LAN                                                                                                    |
| 产品规格                                                                                                    |                                                                                                    |
| 结 构:                                                                                                    | 工业塑料结构                                                                                                    |
| 电源电压:                                                                                                    | DC24V/30W                                                                                                    |
| 总体尺寸:                                                                                                    | 226.5mm×163mm×36mm                                                                                                    |
| 机柜开孔:                                                                                                    | $215$ mm $\times 152$ mm                                                                                                    |
|                                                                                                    |                                                                                                    |
| 净 重:                                                                                                    | 0. 8kg                                                                                                    |
| 净 重:<br><b>应用环境</b>                                                                                                    | 0. 8kg                                                                                                    |
| <ul><li>净 重:</li><li>应用环境</li><li>工作温度:</li></ul>                                                                                                    | 0.8kg<br>0℃~50℃                                                                                                    |
| 净       重:         应用环境         工作温度:         工作湿度:                                                                                                    | 0.8kg<br>0℃~50℃<br>5%~90%                                                                                                    |
| <ul> <li>净 重:</li> <li>应用环境</li> <li>工作温度:</li> <li>工作湿度:</li> <li>储存温度:</li> </ul>                                                                                                    | 0.8kg<br>0°C ~50°C<br>5%~90%<br>−10°C ~60°C                                                                                                    |
| 净       重:         应用环境       工作温度:         工作湿度:       储存温度:         储存温度:       产品认证                                                                                                    | 0.8kg<br>0°C ~50°C<br>5% ~90%<br>−10°C ~60°C                                                                                                    |
| 净       重:         应用环境       工作温度:         工作湿度:       工作湿度:         储存温度: <b>产品认证</b> CE       认证:                                                                                                    | 0.8kg<br>0°C~50°C<br>5%~90%<br>−10°C~60°C<br>EN55022、EN55024                                                                                                    |
| 净       重: <b>広用环境</b> 工作温度:         工作湿度:       储存温度: <b>店 日</b> CE       认证:         FCC       认证:                                                                                                    | 0.8kg<br>0℃~50℃<br>5%~90%<br>-10℃~60℃<br>EN55022、EN55024<br>PART15                                                                                                    |
| 净 重:<br><b>第一日</b><br><b>第</b><br><b>第</b><br><b>第</b><br>第<br>7<br>二<br>作温速<br>定<br>:<br>工<br>作温速<br>度:<br>正<br>作温速<br>度:<br>正<br>作温速<br>度:<br>:<br>(<br>古<br>中温速<br>度:<br>:<br>(<br>古<br>中温速<br>度:<br>:<br>王<br>作<br>品速<br>定<br>:<br>本<br>市<br>品<br>、<br>定<br>:<br>二<br>作<br>品<br>、<br>に<br>等<br>品<br>、<br>、<br>、<br>、<br>日<br>一<br>日<br>二<br>、<br>日<br>子<br>品<br>、<br>こ<br>、<br>日<br>二<br>、<br>日<br>子<br>の<br>、<br>日<br>二<br>、<br>日<br>二<br>、<br>日<br>二<br>の<br>、<br>日<br>二<br>、<br>の<br>、<br>日<br>二<br>の<br>、<br>の<br>、<br>一<br>、<br>の<br>、<br>の<br>、<br>の<br>、<br>の<br>、<br>の<br>、<br>の<br>、<br>の<br>、 | 0.8kg<br>0℃~50℃<br>5%~90%<br>-10℃~60℃<br>EN55022、EN55024<br>PART15<br>GPC70EW符合工业三级标准,                                                                                    |
| 净 重:<br><b>应用环境</b><br>工作温度:<br>工作温度:<br>储存温度:<br><b>产品认证</b> :<br>FCC 认证:<br>电磁兼容:                                                                                                    | <ul> <li>0.8kg</li> <li>0℃~50℃</li> <li>5%~90%</li> <li>-10℃~60℃</li> <li>EN55022、EN55024</li> <li>PART15</li> <li>GPC70EW符合工业三级标准,</li> <li>GPC7062KW符合工业一级标准</li> </ul> |

#### GPC102ES/KS

| 产品特性    |                                         |                        |                                                                                 |
|---------|-----------------------------------------|------------------------|---------------------------------------------------------------------------------|
| 液晶屏:    | 10.2″ TFT液晶屏,分辨率(800×480),LED背光         | GPC102ES/KS正面          | GPC102ES/KS背面                                                                   |
| CPU 主板: | ARM结构嵌入式低功耗CPU为核心,主频400MHz              |                        |                                                                                 |
| 触摸屏:    | 电阻式                                     |                        |                                                                                 |
| 内 存:    | 64M SDRAM                               |                        | •                                                                               |
| 存储设备:   | 128M FLASH                              |                        |                                                                                 |
| 接口:     | 1×RS232、1×RS485、2×USB(1主1从)、1×LAN       |                        | WeierGpc RAX-HOMMAN                                                             |
| 产品规格    |                                         | weier@pc               | Rodel: GPC70EH @ APARTHUA<br>Input: 24/ DC/30064 max<br>Input: 25/ DC/30064 max |
| 结 构:    | 工业塑料结构                                  |                        |                                                                                 |
| 电源电压:   | DC24V/30W                               |                        | F                                                                               |
| 总体尺寸:   | $274$ mm $\times 193$ mm $\times 40$ mm |                        |                                                                                 |
| 机柜开孔:   | 261mm×180mm                             |                        |                                                                                 |
| 净 重:    | 1.41kg                                  |                        |                                                                                 |
| 应用环境    |                                         |                        |                                                                                 |
| 工作温度:   | 0°C∼50°C                                |                        |                                                                                 |
| 工作湿度:   | 5%~90%                                  | maianfine aus some     | (1) (1)电源                                                                       |
| 储存温度:   | -10°C∼60                                |                        | 2 COM                                                                           |
| 产品认证    |                                         | 3 Tenperature.0C -+45C | 2) (3)USB                                                                       |
| CE 认证:  | EN55022、EN55024                         |                        | ④ (4)以太网                                                                        |
| FCC 认证: | PART15                                  | 注・GPC102ES无以太网口④       |                                                                                 |
| 电磁兼容:   | GPC102ES符合工业三级标准,                       |                        |                                                                                 |
|         | GPC102KS符合工业一级标准                        |                        |                                                                                 |
| 防护等级:   | IP65(前面板)                               |                        |                                                                                 |

### 设备概览 weierGpc D 系列

GPC150DS 正面

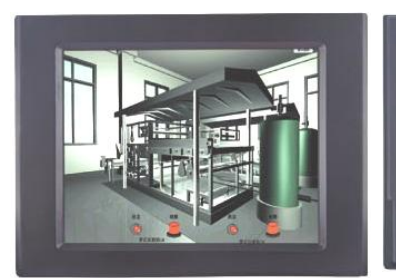

GPC150DS 背面

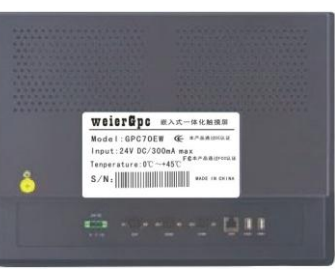

| 24VDC<br>O COORCO<br>- FG | о <u>(</u> )ю<br>в а | o()o<br>c ma | Сомі | <b>e</b> | LAN US |   |
|---------------------------|----------------------|--------------|------|----------|--------|---|
| 1                         | Ţ                    | 3            | 2    | 6        | 5      | 4 |
|                           | GPC                  | 150DS        | 妾口   |          |        |   |

| ①电源     |  |
|---------|--|
| 2COM1   |  |
| 3COM2   |  |
| (4)USB1 |  |
| 5USB2   |  |
| ⑥以太网    |  |
| ⑦扩展接口   |  |
|         |  |

#### 产品特性

| 液 晶 屏:  | 15″ TFT液晶屏, 分辨率(1024×768)                                                   |
|---------|-----------------------------------------------------------------------------|
| CPU 主板: | ARM结构嵌入式低功耗CPU, 主频400MHz                                                    |
| 触摸屏:    | 电阻式                                                                         |
| 内 存:    | 64M SDRAM                                                                   |
| 存储设备:   | 128M FLASH                                                                  |
| 接口:     | $2 \times RS232$ , $2 \times RS232/RS485$ , $2 \times USB$ , $1 \times LAN$ |
| 产品规格    |                                                                             |
| 结 构:    | 铝合金结构                                                                       |
| 电源电压:   | DC24V/30W                                                                   |
| 总体尺寸:   | $420 \text{mm} \times 310 \text{mm} \times 78 \text{mm}$                    |
| 机柜开孔:   | 384mm×284mm                                                                 |
| 净 重:    | 6. 1kg                                                                      |
| 应用环境    |                                                                             |
| 工作温度:   | 0°C~50°C                                                                    |
| 工作湿度:   | 5%~90%                                                                      |
| 储存温度:   | -10°C~60°C                                                                  |
| 产品认证    |                                                                             |
| CE 认证:  | EN55022, EN55024                                                            |
| FCC 认证: | PART15                                                                      |
| 电磁兼容:   | 符合工业三级标准                                                                    |
| 防护等级:   | IP65(前面板)                                                                   |
|         |                                                                             |
|         |                                                                             |

GPC150D

### 广州炜尔电子

### 客户信息调查表

\*

| 姓 名                      | 部门                                   |
|--------------------------|--------------------------------------|
| 公司名称                     | E-mail                               |
| 地址                       | 邮编                                   |
| 电 话                      | 传真               手机                  |
| 所属行业                     | □ 纺织机械 □ 电力行业 □ 橡胶机械 □ 塑料机械          |
|                          | □ 印包机械 □ 暖通空调 □ 玻璃机械 □ 轨道交通          |
|                          | □ 环保设备 □ 能源冶金 □ 数控机床 □ 其它行业          |
| 用户性质                     | □ 设备厂商 □ 系统集成商 □ 研究院/所               |
|                          | □ 院校 □ 贸易 □ 其它                       |
| 公司规模                     | 公司总人数个 公司总产值万元 行业内排名名                |
|                          | 设备年产量台 设备 种类种 设备 单价万元                |
|                          | 己用屏设备数量(每年)台 未用屏设备数量(每年)台            |
|                          | 触摸屏: 品牌 型号数量 价格                      |
|                          | 品牌 型号数量价格                            |
| 您所使用的硬<br>件?             | PLC: 品牌 型号数量价格                       |
| 11.                      | 品牌 型号数量价格                            |
|                          | 其它: 品牌 型号数量价格                        |
|                          | 您最终重视的产品特性:                          |
| 您最重视 HMI<br>产品的哪些特<br>性? | □品牌 □质量 □价格 □外观 □认证                  |
|                          | □功能 □接口 □易用性 □开放性                    |
|                          | □其它                                  |
|                          | 您对产品主要特性的期望:                         |
| 您对炜尔电子<br>哪些产品感兴<br>趣?   | □ WEIER: 全中文工控组态软件  型号数量价格           |
|                          | □ weierGpc: 嵌入式一体化触摸屏 型号数量价格         |
|                          | □ WEIEREpc: 嵌入式一体化控制器 型号数量价格         |
|                          | 免费资料:□彩页 □WEIER 开发版 □7062K 初级教程      |
|                          | □7062K 学习 DV □炜尔电子电子期刊               |
| 您希望享受炜<br>尔电子哪些服<br>务?   | 免费培训:□7062K初级培训□7062K中高级培训□7062K上门培训 |
|                          | 收费培训:□WEIER综合培训□WEIEREpc 开发培训        |
|                          | 学习工具:□GPC7062K 学习套件包 □GPC7062K 培训套件包 |
|                          | 特殊服务: □软件组态服务 □驱动程序开发 □系统方案指导        |

广州炜尔电子有限公司

电话: 020-22051290

传真: 020-22051291

E-mail:weierdzi@163.com

网站: www.weierdzi.com

地址:广州市增城区新塘大道西1266号。

封面